User Guide Cisco Public IIIIII CISCO The bridge to possible

# Cisco CLI Analyzer

# User Guide

December 2024

# Contents

| Overview of the Cisco CLI Analyzer            | 4  |
|-----------------------------------------------|----|
| New Features for v3.7.2                       | 4  |
| About the Cisco CLI Analyzer                  | 4  |
| System Requirements                           | 4  |
| Versions of the Cisco CLI Analyzer            | 5  |
| Download and Install the Cisco CLI Analyzer   | 5  |
| Supported Devices and Platforms               | 10 |
| External Site Access Requirements             | 10 |
| Tool Descriptions                             | 11 |
| Get Started                                   |    |
| Open the Cisco CLI Analyzer                   | 14 |
| View Your Devices                             | 14 |
| Configure Application Settings                |    |
| Configure the General Tab                     | 17 |
| Configure the Connection Tab                  | 20 |
| Configure the Security Tab                    | 22 |
| Configure the Display Tab                     | 25 |
| Configure the Advanced Tab                    | 26 |
| Manage Your Devices                           |    |
| Locate Devices                                | 27 |
| Add a Device to the Device List               | 28 |
| Import Devices from a CSV File                | 31 |
| Import Devices from PuTTY                     |    |
| Import Devices from SecureCRT                 | 34 |
| Export Devices                                |    |
| Connect to a Device (SSH or Telnet)           |    |
| Initiate an SSH Session from the Command Line |    |
| Connect to a Device (Serial)                  |    |
| View a Device Session in a Separate Window    |    |
| Work With Shared Device Sessions              | 41 |
| Work with Duplicate Devices                   | 43 |
| Use Application Features                      |    |
| Use Keyboard Shortcuts                        | 44 |
| Log Your Current Session                      | 45 |
| Work With Tags for Your Devices               | 46 |

| Run CLI Commands                                    | .47  |
|-----------------------------------------------------|------|
| Run Cisco CLI Analyzer Scripts                      | .47  |
| Search the Tool Results Window                      | . 50 |
| Filter Diagnostic Events                            | . 50 |
| Send Feedback About Diagnostic Events52             | . 52 |
| Search the Command Output                           | .52  |
| Create a Backup Copy of the Running Configuration53 | .53  |
| Create and Update Support Cases                     | .53  |
| Collect TAC Data                                    | .55  |
| Analyze Offline Files                               | .57  |
| Compare Configuration Differences                   | .59  |
| Use Contextual Help and Highlighting60              | .60  |
| Set Context Menu Options                            | .68  |
| Frequently Asked Questions                          | 69   |
| Additional Resources                                | 74   |
| Submit Comments and Questions74                     | 74   |

# Overview of the Cisco CLI Analyzer

# New Features for v3.7.2

The latest version of the Cisco CLI Analyzer updates some functionality to ensure that the tool:

- Supports login for a wide range of screen resolutions
- Implements a new login flow for improved security and speed by using your system browser (see the Feature Guide in the application for more details)
- Captures all your feedback so that we can continue to improve

**Note**: To submit comments and questions about the Cisco CLI Analyzer, click **Feedback** in the left panel of the application.

For information on v3.7.1 and functionality of previous versions, please check the Frequently Asked Questions.

# About the Cisco CLI Analyzer

The Cisco CLI Analyzer is a smart SSH client designed to help troubleshoot and check the overall health of your supported devices. For a full list of tools included in the Cisco CLI Analyzer, see <u>Tool Descriptions</u>.

**Note:** You must have a valid Cisco.com account to use the Cisco CLI Analyzer. If you do not have a valid Cisco.com account, <u>register</u> on Cisco.com and then <u>associate a service contract</u> to your profile.

# System Requirements

Ensure that your system meets these minimum software and hardware requirements to run the Cisco CLI Analyzer.

## Software

- Windows 10 x64 or Windows 11
- macOS version 13 (Ventura)

## Hardware

- 2 gigabytes (GB) of RAM
- 512 megabytes (MB) of available space on the hard disk

Check the <u>version information</u> to ensure that you install the version of the application that works with your system hardware.

# Versions of the Cisco CLI Analyzer

Starting with version 3.7.2, the Cisco CLI Analyzer offers several versions to best work with different processing hardware. Check below for information on installing or upgrading the application on your system.

# Windows-Based Computers

If you are running Windows 10 or Windows 11, use the appropriate Windows installation files to download and install the latest version.

# Mac Computers

Version 3.7.2 is available for two different architectures – Intel-based (x64) and ARM-based (M-Series).

## Intel Macs

If you are running an Intel-based MacOS, follow the standard upgrade process and ensure that you use **only** the Intel version of the MacOS files to download and install the latest version.

## ARM-Based Macs (e.g., M-Series)

If you are running an ARM-based MacOS, download the ARM-based version of the MacOS files and perform a fresh installation. This process will retain your individual settings.

**Note**: If you use the files that do not match your architecture, the installation will fail, and you'll need to reboot your MacOS before performing a fresh installation with correct files for your version.

# Download and Install the Cisco CLI Analyzer

Complete these steps to download and install the Cisco CLI Analyzer.

Note: Installing a new version of this application will replace any previous versions on your computer.

1. From the Software Download area for the Cisco CLI Analyzer, click the link for your operating system.

| Software Download                                                                                                    |
|----------------------------------------------------------------------------------------------------|
| Downloads Home / Cloud and Systems Management / Network Automation and Management / CLI Analyzer / Support Automation |
| Select a Platform<br>MacOS<br>Windows 10 (x64)<br>Windows 11 (x64)                                                    |

2. Click on the release number for the version you want to download. The latest release always contains the most current features and functionality.

#### 3. Click the **Download** icon.

| Software Download                                                                                                    |    |                                                                            |                                                                               |
|----------------------------------------------------------------------------------------------------|----|----------------------------------------------------------------------------|-------------------------------------------------------------------------------|
| Downloads Home / Cloud and Systems Management / Network Automation and Management / CLI Analyzer / Support Automation / Windows 11 (x64)- 3.7.0 |    |                                                                            |                                                                               |
| Q Search                                                                                                    |    | CLI Analyzer                                                               |                                                                               |
| Expand Collaps<br>All All                                                                                                    | se | Release 3.7.0<br>A My Notifications                                        | Related Links and Documentation<br>CLI Analyzer Overview<br>CLI Analyzer Help |
| 3.7.0                                                                                                    |    | File Information                                                           | Pelasse Date Size                                                             |
| All Release                                                                                                    | ~  | Cisco CLI Analyzer SSH client software<br>Cisco-CLI-Analyzer.3-7-0.x64.msi | 10-May-2023 132.32 MB                                                         |
| 3.7.0                                                                                                    |    |                                                                            |                                                                               |
| 3.6.8                                                                                                    |    |                                                                            |                                                                               |

4. Follow the instructions on the Strong Encryption Eligibility dialog, then click **Accept**.

| cis                | X                                                                                                    |      |  |
|--------------------|----------------------------------------------------------------------------------------------------|------|--|
| C                  | Strong Encryption Eligibility                                                                                                    | ?    |  |
| <b>D</b> ow<br>/ W | Instructions         To apply for eligibility to download strong encryption software images:         1. Ensure the address listed in your Cisco.com User Profile is correct and complete.         2. Review the conditions below and complete the questions.         3. Submit this form.         Conditions                                                                                                    |      |  |
| 6                  | First Name: Last Name:                                                                                                    |      |  |
|                    | E-mail: CCO User Id:                                                                                                    |      |  |
| ł                  | Business division's function: *         Commercial/Civilian entity         Government entity, a Military entity or Defense Contractor<br>If Government entity, a Military entity or Defense Contractor, Are you in         Austria, Australia, Belgium, Canada, Cyprus, Czech Republic, Denmark, Estonia, Finland, France, Germany,<br>Greece, Hungary, Ireland, Italy, Japan, Latvia, Lithuania, Luxembourg, Malta, Netherlands, New Zealand, Norway,<br>Poland, Portugal, Slovakia, Slovenia, Spain, Sweden, Switzerland, United Kingdom or the United States.         Yes       No |      |  |
|                    | Confirmation * By checking this field, I hereby certify that I, as a duly authorized representative of the organization, understand and agree to abide by the conditions set forth above regarding the usage of Cisco Systems, Inc. hardware and/or software.                                                                                                    |      |  |
|                    | Decline Accept                                                                                                    |      |  |
| Con                | Tradamarke                                                                                                    | ;y ∣ |  |

5. Review the linked documents on the Cisco's End User Software License Agreement dialog, then click **Accept License Agreement**.

| cisco                        |                                                                                                    |        |
|------------------------------|----------------------------------------------------------------------------------------------------|--------|
| Softw                        | Cisco's End User Software License Agreement<br>In order to download software, Please confirm that you have read and agree to be bound by the<br>terms of the Cisco End User License Agreement and any Supplemental Terms, if applicable. |        |
| Downloads Ho<br>/ Windows 11 | Cancel Accept License Agreement                                                                                                    | mation |
| Q Search                     |                                                                                                    |        |

6. After the file downloads, double-click the executable to launch the setup wizard, then click **Next** to begin installation.

| 🔁 Cisco CLI Analyzer Setup |                                                                                      | -                             |                      | ×    |
|----------------------------|--------------------------------------------------------------------------------------|-------------------------------|----------------------|------|
| cisco                      | Welcome to the Cisco C<br>Wizard                                                     | CLI Analy                     | zer Se               | etup |
|                            | The Setup Wizard will install Cisco<br>computer. Click Next to continue o<br>Wizard. | CLI Analyzer<br>r Cancel to e | on your<br>xit the S | etup |
| Install<br>Cisco C         | LI Analyzer                                                                          | ſ                             |                      |      |
|                            | Back                                                                                 | lext                          | Can                  | cel  |

7. Configure the options to set the installation location, create a shortcut, or install for multiple user profiles. Click **Next**.

| 🔁 Cisco CLI Analyzer Setup —                                                                                                    |      | ×  |
|----------------------------------------------------------------------------------------------------|------|----|
| <b>Destination Folder</b><br>Click Next to install to the default folder or click Change to choose another.                                 | ciso | 0  |
| Install Cisco CLI Analyzer to:                                                                                                    |      |    |
| C:\Program Files\Cisco Systems, Inc\Cisco CLI Analyzer\<br>Change                                                                           |      |    |
| <ul> <li>Create a shortcut for this application on your desktop</li> <li>Install this application for all users on this computer</li> </ul> |      |    |
| Back Next                                                                                                    | Cano | el |

8. Click **Install** to set up the Cisco CLI Analyzer on your computer.

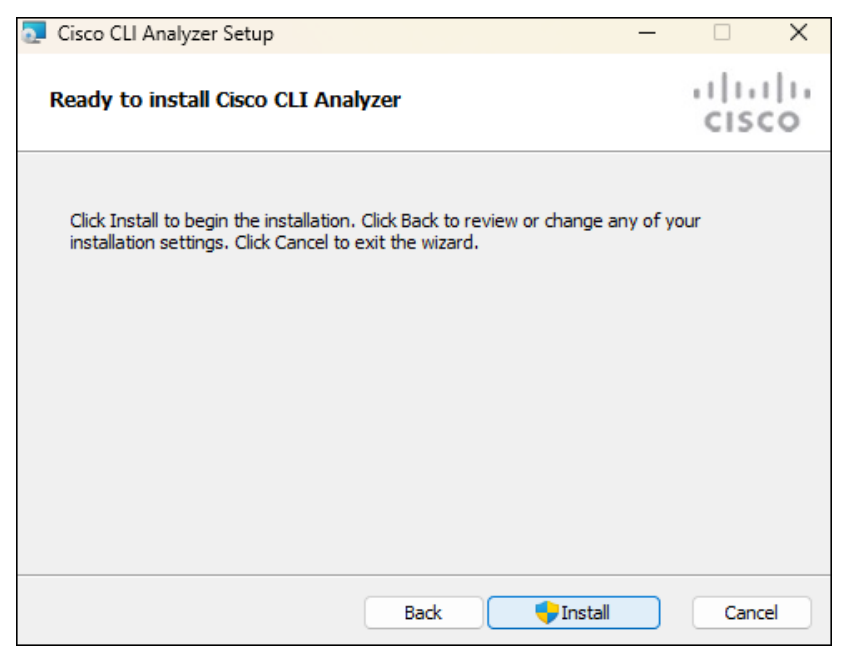

9. After installation is complete, click **Finish** to close the setup wizard.

| 🔁 Cisco CLI Analyzer Setup   |                   |              |              | -          |        | ×   |
|------------------------------|-------------------|--------------|--------------|------------|--------|-----|
| cisco                        | Complet<br>Wizard | ed the C     | sco CLI      | Analyz     | er Set | up  |
|                              | Click the Fini    | sh button to | exit the Set | tup Wizard |        |     |
| Install<br>Cisco C           | CLI A             | naly         | zer          |            |        |     |
| Launch application when comp | olete             | Back         | Finis        | sh         | Cano   | cel |

Note: If you need to repair the Cisco CLI Analyzer or want to remove the application, run the executable file again.

| Cisco CLI Analyzer Setup —                                                                                                |           |
|----------------------------------------------------------------------------------------------------|-----------|
| Change, repair, or remove installation<br>Select the operation you wish to perform.                                       | cisco     |
| Change<br>Cisco CLI Analyzer has no independently selectable features.                                                    |           |
| Repair<br>Repairs errors in the most recent installation by fixing missing and<br>files, shortcuts, and registry entries. | l corrupt |
| Remove<br>Removes Cisco CLI Analyzer from your computer.                                                                  |           |
| Back Next                                                                                                    | Cancel    |

# Supported Devices and Platforms

The Cisco CLI Analyzer identifies the device details and provides analysis tools for these devices and operating systems.

Note: Not every analysis tool is available on every platform.

- ACI-OS ISE • •
- AP-COS NGFW • •
- APIC • NX-OS •
- ASA SMB • •
- DNAC • •
- Hyperflex •
- StarOS

•

UCS (B and C Series)

- IOS •
- **VxWorks**
- IOS-XE WLC •
- IOS-XR •

# External Site Access Requirements

Some tools temporarily upload files to be processed to a file management system. Cisco CLI Analyzer versions 3.6.6 and later upload files to Amazon Web Services (AWS) S3.

Note: If your organization enforces access lists for external sites, you must permit access to cxd-prd-filesbucket.s3-accelerate.amazonaws.com.

Note: If your access list uses IP addresses, refer to the AWS documentation on AWS IP address ranges.

# **Tool Descriptions**

If you have ideas for new tools or suggestions to enhance these tools, send us feedback.

#### **BGP Top Talkers**

#### Supported platforms: IOS-XR

This tool helps determine which Border Gateway Protocol (BGP) peers have the highest rates of messages sent or received during a certain period of time.

#### Case Create

Supported platforms: ASA, IOS, IOS-XE, IOS-XR

This tool automates the collection of support case data for supported platforms. For devices on other platforms (FX-OS, NX-OS, UCS), you can <u>create a case</u> manually.

#### **Configuration Difference**

#### Supported platforms: ASA, IOS, IOS-XR

This tool compares the startup configuration and running configuration of the device and color-codes them to highlight differences. It also allows you to download each configuration as a text file.

#### **Crashinfo Analyzer**

#### Supported platforms: IOS, IOS-XE

This tool analyzes a crashinfo file that you upload and compares the contents of the file with known issues to determine the cause of the system reset.

#### **Firewall Top Talkers**

#### Supported platforms: ASA

This tool helps determine which connections that pass traffic through an ASA might have the highest bit rate during a certain period of time.

The tool compares two separate outputs of **show conn** or **show conn all**, taken a few seconds apart. It calculates the difference in the "bytes" value to see how much traffic each connection passed in the time between the outputs. It also identifies new connections found in the second output but not the first.

The tool then displays a list of the connections of interest, sorted by amount of traffic. You can export the results in JSON or CSV format.

#### **Health Diagnostics**

#### Supported platforms: NX-OS

This tool detects and reports known issues such as system problems, configuration mistakes, and best practice violations, based on Cisco TAC knowledge.

#### **IP Multicast Analysis**

#### Supported platforms: IOS, IOS-XE

This tool provides an analysis of the global IPv4 multicast traffic that is flowing through the device, as well as control plane traffic.

#### **IP Route Analysis**

#### Supported platforms: IOS, IOS-XE, NX-OS

This tool provides four different reports based on the analysis of IPv4 or IPv6 routes. (The NX-OS platform supports only IPv4 routes.)

- Route instability: checks for routing changes within a 60 second interval
- Route summary with next hop
- Routing table subnet prefix distribution
- Summary of administrative distances for all protocols

Note: If the routing table has 100,000 routes or more, this tool will not work.

#### L2VPN Service Check

#### Supported platforms: IOS-XR

This tool allows you to select an L2VPN Bridge-Domain or Xconnect. The tool then runs several **show** commands to determine the status of the L2VPN service.

#### **L2VPN Top Talkers**

#### Supported platforms: IOS-XR

This tool helps determine which Layer 2 VPN point-to-point circuits and Bridge-Domains have the highest packet rates during a certain period of time.

#### LPTS Top Talkers

#### Supported platforms: IOS-XR

This tool helps determine the types of traffic that are handed off from hardware to software processing and their rates. Local Packet Transport Services (LPTS) is the router feature that decides which traffic (such as Telnet, SSH, and SNMP) must be handed off, and limits rates in order not to overload the software.

(See a demonstration video of IOS-XR tools.)

#### Packet Capture

Supported platforms: ASA, IOS, IOS-XE, NX-OS

This tool helps you set up and perform a packet capture and analyze the results. You can specify the kind of packets to capture based on the device platform, decode captured packets in the terminal, and view traffic analytics.

#### Packet Tracer

#### Supported platforms: ASA

This tool allows administrators to send simulated packets through the ASA as a test. If the packet is dropped, the ASA configuration portion or feature that could have contributed to the packet drop is identified.

Note: ASA version 7.2 (the first version to include the command) and later are supported.

#### Show Run Diagnostics

Supported platforms: AireOS (on Wireless LAN Controller)

#### **Show Tech Diagnostics**

Supported platforms: AireOS (on Wireless LAN Controller)

#### System Diagnostics

Supported platforms: ASA, IOS, IOS-XE, IOS-XR

This tool utilizes Cisco TAC knowledge to analyze a Cisco supported device and detect known problems such as system problems, configuration mistakes, and best practice violations.

**Note:** This analysis sends the output of the **show tech-support** command to Cisco to be processed. IOS-XR analysis will vary in the use of **show** commands.

#### **TAC Data Collection**

Supported platforms: ASA, IOS, IOS-XE, IOS-XR, NX-OS, UCS, AireOS (on Wireless LAN Controller)

This tool automates the collection of diagnostic data needed to resolve support cases. A TAC engineer provides a TaskID code to you. When you enter the TaskID into the TAC Data Collection tool, the Cisco CLI Analyzer automatically performs the diagnostic commands and uploads the output to the support case.

(See a demonstration video of this tool.)

#### Traceback Analyzer

Supported platforms: ASA

This tool attempts to match the root cause of a crash to a known bug if the ASA has experienced a system traceback. If a match is found, the ASA version or versions in which the bug is fixed are provided.

**Note:** This analysis requires the output of the **show crashinfo** command and is sent to Cisco to be processed. All ASA software versions are supported.

#### **Unused Policy Detector**

#### Supported platforms: ASA

This tool looks for unused configuration policies such as unused access-lists, object-groups, and objects. Some of these could also indicate misconfigurations. This tool collects the output of the commands **show run** and **show access-list | excl ^ |elem**. The output is uploaded to Cisco for analysis. Full tool functionality is available in ASA releases 9.x and above.

#### Upgrade Helper

Supported platforms: NX-OS

This tool provides supported upgrade paths for NX-OS 7K platforms.

#### Zone Based Firewall Visualizer

#### Supported platforms: IOS, IOS-XE

This tool creates a diagram that illustrates the complex and nested zone-based firewall policies on the router.

# Get Started

After successfully installing the Cisco CLI Analyzer, you can open the application, configure settings, and begin to view and manage devices.

# Open the Cisco CLI Analyzer

Click the Cisco CLI Analyzer icon on your computer's desktop to open the Cisco CLI Analyzer application.

AS of version 3.7.2, the Cisco CLI Analyzer uses your system browser to log in to Cisco. When prompted, enter your Cisco account credentials (your Cisco.com username or email and password), then click the **Open Cisco CLI Analyzer** button to launch the application.

**Note**: To bypass the authentication confirmation in the future, check the **Always allow cway.cisco.com to open link...** check box. (See the Feature Guide in the application for more details.)

Note: If application settings prompt you for a master password, enter the password and click OK.

The Cisco CLI Analyzer interface appears, displaying the Devices window as the application home page.

# **View Your Devices**

The Devices window displays information about each of your devices at a glance. Here you can see device information in list or tile format, initiate connections, and perform other functions. The tabs at the top of the sidebar allow you to switch between the Devices window and other application functions such as Settings and File Analysis.

| Cisco CLI Analyzer  | cisco Devices |                                                                                                    | Devices 1-48 of 102                                                                                                    |
|---------------------|---------------|----------------------------------------------------------------------------------------------------|----------------------------------------------------------------------------------------------------|
| E Devices           |               |                                                                                                    |                                                                                                    |
|                     | Q Search      |                                                                                                    | Recently Accessed *                                                                                                    |
| ≁ File Analysis     | Favorites ~   | SITE1-ADMIN                                                                                                    | J swtg-5505b                                                                                                    |
| Settings            | Favorites     | IP / Hostname 172.16.20.21                                                                                                    | IP / Hostname 172.18.194.105                                                                                                    |
| Current Sessions    | Tags Y        | Location<br>Model Nexus7000<br>Version 6.2(14)                                                                                             | Model ASA5505<br>Version 9.1(6)4                                                                                                    |
| 🛄 🍨 swtg-5505b 🛛 🗙  | 5505 (1)      | Serial Number JAF1702ABFN<br>Type / Port SSH / 22                                                                                          | Serial Number JMX191940U4<br>Type / Port SSH / 22                                                                                                 |
| 🔲 🥌 SITE1-ADMIN 🛛 🗙 | ios (3)       | Health 🖸 1 🔺 1 💿 2                                                                                                    | Health 👩 1 🛕 3 👩 15                                                                                                    |
|                     | switch (2)    |                                                                                                    |                                                                                                    |
| SITE1-ADMIN         | testtag (1)   | CATS-ASR1K                                                                                                    | 10.201.234.36                                                                                                    |
| swtg-5505b          | 🗌 No Tags     | IP / Hostname 172.18.84.39                                                                                                    | IP / Hostname 10.201.234.36                                                                                                    |
| CATS-ASR1K          |               | Model ASR1006<br>No Photo Version 2017                                                                                                    | Model WS-C3850-24P<br>Version Denal 16.1.2                                                                                                    |
| 10.201.234.36       |               | Serial Number FOX1433G2PZ<br>Type / Port SSH / 22                                                                                          | Serial Number FOC1723V038<br>Type / Port SSH / 22                                                                                                 |
| swig-891a           |               | Health 🔺 2 💿 16                                                                                                    | Health                                                                                                    |
|                     |               |                                                                                                    |                                                                                                    |
| Feedback            |               | swtg-891a                                                                                                    | swtg-5515                                                                                                    |
|                     |               | IP / Hostname swtg-891a<br>Location<br>Model 891<br>Version 15.4(3)M4<br>Serial Number FTX16148509<br>Type / Port Teinet 23<br>Health 1 21 | IP / Hostname swtg-5515<br>Location RTP<br>Model ASA5515<br>Version 9 2/2/34<br>Senial Number FTX191610H7<br>Type / Port St/ 22<br>Health ▲ 1 ● 6 |
|                     |               |                                                                                                    |                                                                                                    |

In Grid View, information appears on device cards along with an image of the device (when available). The toolbar at the bottom of the device card provides options to open a session, view tool results, open a support case, and perform other functions.

Device cards also display the health of each device, according to the most recent scan. Click the Health information to open the Tool Results window for additional details.

**Note**: Supported devices include ASA, IOS, IOS-XE, IOS-XR, NX-OS, and WLC. The health information is based on the System Diagnostics tool results, except for WLC devices, which use Show Tech Diagnostics tool results.

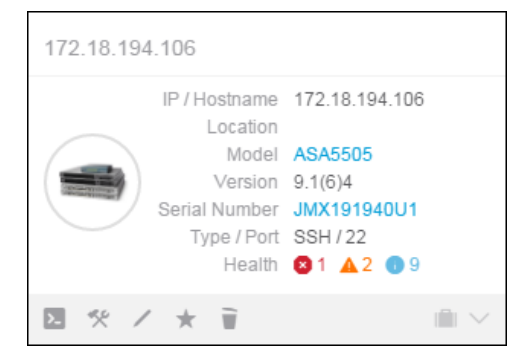

The Devices window features:

- **Current Sessions (in sidebar):** Click a device to switch to the console window for that device. A green circle appears beside devices with an active connection; a red circle appears beside disconnected devices. Click the X beside a device to close the current session and remove it from the list.
- **Recent Sessions (in sidebar):** Click a device to open the Session Login screen. Hover the pointer over a device to show the time and date of the last active session with that device. Click the X beside a device to remove the recent session from the list.
- **Toolbar:** The toolbar provides options that allow you to search and sort the device list, to perform bulk actions on selected devices, and to add, import, and export devices.
- Filters: Check filter check boxes to hide devices that do not match the filter criteria. Filters can be based on the devices that are marked as favorites or on tags added to devices. Click the Filter button show or hide available filters.

Check a check box in the list of filters to show only devices that match your selected filter. (For example, check the **No Favorites** check box to show only devices that are not marked as Favorites.)

• Adjustable Sidebar: Click the 🕑 and 🕙 buttons to collapse and expand the sidebar.

You can perform these actions on each device in your list:

- Click the **Connect** icon (>>>) to connect to that device.
- Click the **Tool Results** icon (\*) to view the tool results for the device in the Tools Results window.
- Click the **Edit** icon ( // ) to open the Edit Device window, where you can update device information.
- Click the Toggle Favorite icon (\*) to mark the device as a Favorite. Click the button again to remove the device from Favorites.
- Click the **Delete Device** icon () to remove the device from your device list.
- Click the Support Cases icon (i) for devices with support coverage to <u>open a support case</u> or view/update existing cases.

- Click the hyperlinked serial number of a device to check the service contract status of that device. The Cisco Device Coverage Checker tool opens in a browser window. (See a <u>demonstration video</u> of this feature.)
- To select a device in Grid View, hover the mouse pointer over a device card and click the check mark
   (
   ) in the upper right corner. To select a device in List View, click the check box
   (
   ) next to the
   device. When the device is highlighted, the Bulk Actions button becomes available. To deselect a
   device, click anywhere on the device card to deselect it in Grid View, or uncheck the check box in List
   View.
- To highlight all the devices in the list, check the **Select All** check box (\_\_). The check box indicates that all devices are selected (</ >) and the Bulk Actions button becomes available. Click any individual device card to deselect that device.
- With one or more devices selected, click the Bulk Actions button ( Bulk Actions >> ) and then choose an option in the drop-down list to perform that action (Connect, Check Coverage, Apply Credential Profile, Refresh Coverage, Delete Devices, Add Tags, or Delete Tags).
- To sort devices into a specific order, click the sorting menu in the upper right (Device Name ) and choose a property from the drop-down list. In List View, click a column heading to sort by that property.
- Click the sorting icons to toggle between descending sort order (1) and ascending sort order (1).
- Check a check box in the list of filters to show only devices that match your selected filter. (For example, check the **No Favorites** check box to show only devices that are not marked as Favorites.)
- Enter a search term in the Search field and press Enter to search the device list.

# **Configure Application Settings**

Click **Settings** in the sidebar to access global console settings. These settings apply across all device sessions. The settings appear on these five tabs.

- General tab
- <u>Connection tab</u>
- Security tab
- Display tab
- Advanced tab

# Configure the General Tab

These settings affect multiple areas of functionality.

| (I+) Cisco CLI Analyzer | settings                                     |                                                                |
|-------------------------|----------------------------------------------|----------------------------------------------------------------|
| E Devices               | General Connection Security Display Advanced |                                                                |
| + New Session           |                                              |                                                                |
| ≁ File Analysis         |                                              |                                                                |
| Settings                | Console Preferences                          | Device Identification                                          |
| Current Sessions        | Scrollback Buffer 50000                      | Recheck Time 30 days                                           |
| 172.18.194.56 ×         | Preferred Protocol O SSH O TELNET            | Device Name Use "IP / Hostname"                                |
| Recent Sessions V       | Console Selection Behavior Default           | Device Auto Selection                                          |
| 172.18.194.56           | Right click to Paste                         |                                                                |
| 172.18.84.39            | Prompt before Closing Tab/Session            |                                                                |
| C \$2791DB9022          | Close Tab/Session on Far-End Disconnect      | Logging                                                        |
| 172.18.203.39           | Open Sessions in New Window                  | Logs Directory C:\Users\userid\Cisco-CLI-Analyzer_Session_Logs |
| pixies.cisco.com        | Session Auto-Connect                         | Automatically Enable Session Logging                           |
| 1 ddeboe                | Tools Display on Connect                     | Log Filename Scheme IP / Hostname                              |
| S Tokens: Unknown       | Favorite Commands View and Edit              |                                                                |
| Feedback                |                                              |                                                                |
| ? Feature Guide         |                                              |                                                                |
|                         | Support Cases                                |                                                                |
|                         | Enabled                                      |                                                                |
|                         | Refresh Coverage Interval 7 days             |                                                                |

# **Console Preferences**

- **Scrollback Buffer:** You can configure the number of command lines that are retained in memory. To configure the scrollback buffer, enter a number between 100 and 50,000.
- **Preferred Protocol:** Choose the protocol (SSH or Telnet) that you use most frequently. This protocol is selected by default when you create a new connection.
- **Console Selection Behavior:** Choose your preferred experience when you use the mouse to select text within the console window. In addition to the default text selection behavior, you can choose to emulate the behavior of PuTTY or SecureCRT.
- **Right click to Paste:** Click the toggle button to enable or disable the ability to paste clipboard content into the console window with the right mouse button. (When this feature is enabled, the context menu does not appear when you right-click inside the console window.)
- **Prompt Before Closing Tab/Session:** Click the toggle button to enable or disable the End Session dialog window. This window displays when you close the tab for a current session and prompts you to confirm whether you want to close the session.

- **Close Tab/Session on Far-End Disconnect:** Click the toggle button to enable or disable the option to close a device session tab automatically when the connection is terminated at the device end.
- **Open Sessions in New Window:** Click the toggle button to enable or disable the option to open new device sessions in a separate window by default. Regardless of the default setting, you can always manually detach console windows and reattach them to the main application window.
- Session Auto-Connect: Click the toggle button to enable or disable the option to skip the session login screen when user credentials are remembered. When the option is disabled, the login screen always appears when a new session is initiated.
- **Tools Display on Connect:** Click the toggle button to show or hide analysis tools in a new session. If the tools panel is hidden when a session opens, click the **Tools** icon (😵) to show the panel.
- **Favorite Commands:** Click the **View and Edit** button to open the Favorite Commands window. Use the tabs at the top of the window to configure commands for the chosen type of device. Click a command, then click the up and down arrow buttons to move the command within the list; this changes the number of its associated command key. (See a <u>demonstration video</u> of this feature.)

|        |          | Fa            | avorite   | e Com     | mands           |          |             | )     |
|--------|----------|---------------|-----------|-----------|-----------------|----------|-------------|-------|
| Th     | e favori | te commands n | nenu is c | pened via | alt + f when lo | gged int | o a device. |       |
| ACI-OS | AP-C     | COS APIC      | ASA       | DNAC      | HyperFlex       | IOS      | IOS-XE      | IOS-: |
| (      |          |               |           |           |                 |          |             | Þ     |
|        | Key      | Name          |           |           |                 |          |             |       |
|        | 1        | Term Len 0    |           |           |                 |          |             |       |
|        | 2        | Show Version  | 1         |           |                 |          |             |       |
|        | 3        | Show Invento  | ory       |           |                 |          |             |       |
|        | 4        | Show Runnin   | g Config  |           |                 |          |             |       |
|        | 5        | Show Interfac | es        |           |                 |          |             |       |
|        | 6        | Show IP Inter | faces     |           |                 |          |             |       |
|        | 7        | Show IP Rout  | te        |           |                 |          |             |       |
|        | 8        | Show Proces   | ses CPL   | J         |                 |          |             |       |
|        | 9        | Show Proces   | ses Men   | nory      |                 |          |             |       |
|        | 0        | Show Logging  | g         |           |                 |          |             |       |
|        |          | Edit          |           | Delete    | Res             | et       |             |       |

Select a command in the list and click **Edit** to modify the command and/or its name. You can enter commands on multiple lines.

| Edit IOS Favorite Command        | >        |
|----------------------------------|----------|
| Name Show IP Interfaces          | *        |
| Commands show ip interface brief | *        |
|                                  | 23 / 500 |
| Cancel                           |          |

In a console session, click the **Favorites** icon ((s))on the toolbar to select from a list of favorite commands. Alternatively, press **Alt+F** to display the list of commands.

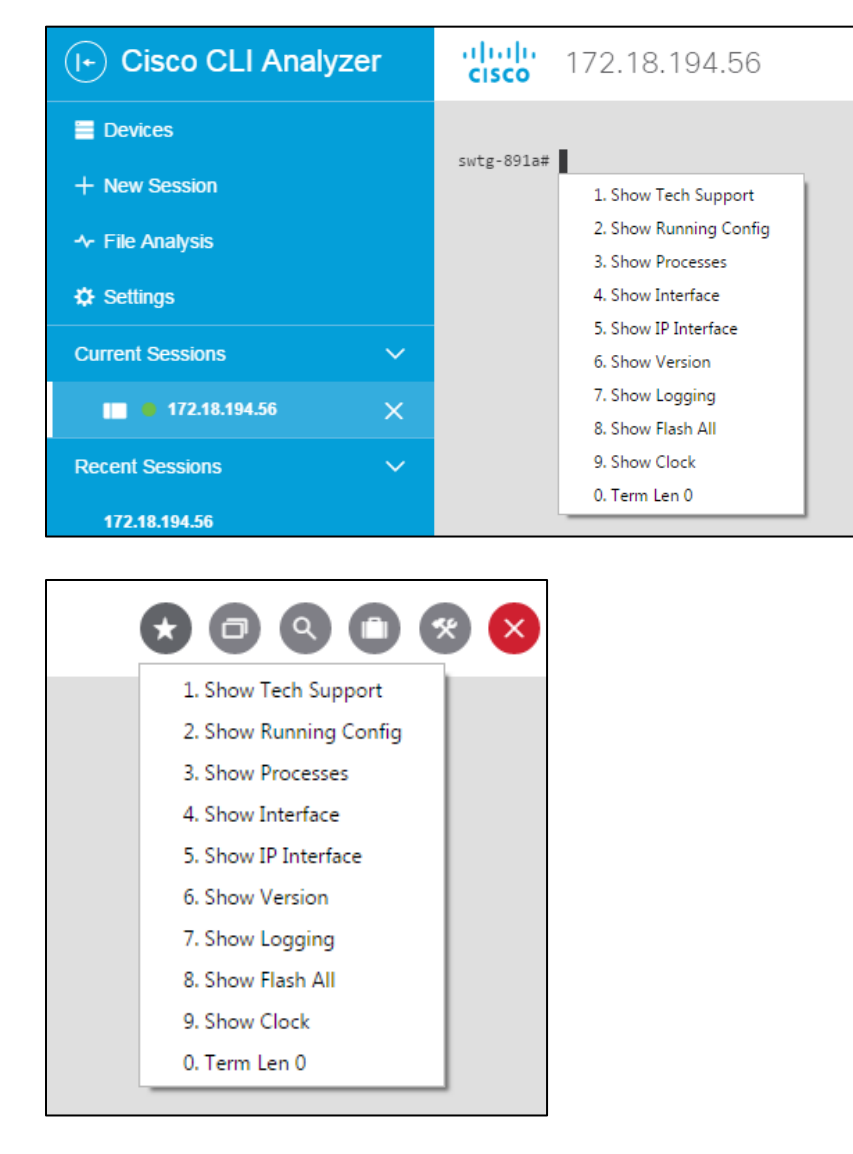

## Support Cases

- **Enabled:** Click the toggle button to enable or disable the creation of support cases. This feature is enabled by default.
- **Refresh Coverage Interval:** Choose how frequently the Cisco CLI Analyzer should check support coverage on devices and update the information on the Devices list. You can also refresh coverage manually for selected devices with the **Bulk Actions** button.

## **Device Identification**

- **Recheck Time:** Choose the number of days to wait between automatic executions of the **show version** (or appropriate) command. (Default = 30 days.) If you choose **Always Check**, the command runs automatically at the beginning of every device session.
- **Device Name:** Choose whether new devices that you add to the list are named by IP address or by the device name from the router.

# Logging

- Logs Directory: By default, log files are saved in these locations:
  - Windows: C:\Users\<userid>\Cisco-CLI-Analyzer\_Session\_Logs
  - Mac OS X: /Users/<userid>/Cisco-CLI-Analyzer\_Session\_Logs

To choose a different folder, click the path that is currently displayed. Browse to the desired folder, select it, and click **OK**.

- Automatically Enable Session Logging: Click the toggle button to enable or disable automatic session logs. When enabled, activity is logged by default when you connect to a device, and a log file is saved automatically when you disconnect. You can still start and stop logging sessions manually from within the console. For more information, see Log Your Current Session.
- Log Filename Scheme: Choose whether to name log files by the device's IP address or by the device name from the router.

# Configure the Connection Tab

These settings affect the initiation and sharing of device sessions.

| (+) Cisco CLI Analyzer                                                                           | cisco Settings                              |                             |
|--------------------------------------------------------------------------------------------------|---------------------------------------------|-----------------------------|
| Devices + New Session                                                                            | General Connection Security Display Advance | d                           |
| ✓ File Analysis                                                                                  |                                             |                             |
| ✿ Settings                                                                                       | Serial Connection Defaults                  | Send Keepalive String       |
| Current Sessions                                                                                 | Port Name                                   | SSH Enabled                 |
| 172.18.194.56                                                                                    | Baud Date 0600                              | Telnet Enabled              |
| Recent Sessions V                                                                                |                                             | Teiner Enabled              |
| 172.18.194.56                                                                                    | Data Bits 8                                 | String !                    |
| 172.18.84.39                                                                                     | Stop Bits 1                                 | Interval (seconds) 60       |
| C\$2791DB9022                                                                                    | Parity NONE                                 |                             |
| 172.18.203.39                                                                                    | Flow Control XON/XOFF RTS/CTS               | Sand SSLL Kaanaliya Daakata |
| pixies.cisco.com                                                                                 |                                             | Send SSH keepalive Packets  |
| 上 ddeboe                                                                                         |                                             | Enabled                     |
| ■ Devices Hew Session File Analysis Settings Current Sessions IIIIIIIIIIIIIIIIIIIIIIIIIIIIIIIIII |                                             | Interval (seconds) 60       |
| Feedback                                                                                         | Enabled                                     |                             |
| ? Feature Guide                                                                                  | Port 8090                                   |                             |
|                                                                                                  | Disable session sharing to edit port.       | Ignore SSH-KeyScan Failures |
|                                                                                                  | Remote Logging Enabled                      | Enabled                     |
|                                                                                                  |                                             |                             |

# **Serial Connection Defaults**

Note: TAC tools are not available in device sessions that use a serial connection.

- **Port Name:** Choose the COM port to use for serial connections or enter a port number manually. The drop-down list shows only active COM ports that are detected on the system.
- **Baud Rate:** Choose the baud rate to use for serial connections. If the console window does not display its contents correctly, you might need to adjust this value.
- **Data Bits:** Enter the number of data bits to use, or click the up and down arrows to adjust the number of bits.
- **Stop Bits:** Enter the number of stop bits to use, or click the up and down arrows to adjust the number of bits.
- Parity: Choose the parity type to use for serial connections.
- Flow Control: Choose the flow control type(s) to use for serial connections.

#### **Session Sharing**

- Enabled: Click the toggle button to enable shared device sessions.
- **Port:** Enter the port number to use for shared device sessions. (Session Sharing must be disabled to change the port number.) You must provide this port number to remote users who want to connect to a shared session.
- **Remote Logging Enabled:** When enabled, remote users have the option to log the device session.

## Send KeepAlive String

- SSH Enabled: Click the toggle button to enable or disable KeepAlive strings in SSH sessions.
- **Telnet Enabled:** Click the toggle button to enable or disable KeepAlive strings in Telnet sessions.
- **String:** Type the character(s) to send in the KeepAlive string. By default, the string is a single space.
- Interval (seconds): Enter or select the number of seconds between each KeepAlive string.

## Send SSH KeepAlive Packets

This option is useful when, in between the Cisco CLI Analyzer and the SSH server, there are NAT/routers that drop connections after a period of inactivity.

Note: This setting has no effect on the session timeout for far-end Cisco devices.

- Enabled: Click the toggle button to enable or disable KeepAlive packets in SSH sessions.
- Interval (seconds): Enter or select the number of seconds between each KeepAlive packet.

## Ignore SSH-KeyScan Failures

Note: This override has no effect on devices with a Jump Server Profile.

• **Enabled:** Click the toggle button to ignore SSH-KeyScan failures for all devices. This option globally disables the prompt that is displayed when the Cisco CLI Analyzer application cannot retrieve the RSA Host Key for a device.

# Configure the Security Tab

| (I+) Cisco CLI Analyzer | cisco Settings                               |                                       |
|-------------------------|----------------------------------------------|---------------------------------------|
| Devices + New Session   | General Connection Security Display Advanced |                                       |
| ✤ File Analysis         |                                              |                                       |
| Settings                | Basic                                        | Credential Profiles                   |
| ⊖ CCO Login             | Master Password Change Password              | Credential Profiles                   |
| Feedback                | Auto Refresh CCO Login                       | MyCred1                               |
| ? Feature Guide         | Application Inactivity Timeout Disabled      | MyCred2                               |
|                         |                                              | Add Profile Edit Delete               |
|                         | Jump Servers                                 | Default Credential Profile Per Device |
|                         | Jump Server Profiles                         |                                       |
|                         | MyJump1                                      |                                       |
|                         | Add Profile Edit Delete                      |                                       |

These settings affect the credentials that are used to connect to devices.

## Basic

• **Master Password:** Click the toggle button to allow the Cisco CLI Analyzer to save a master password. The master password allows you to store credentials for individual devices so that you do not have to enter them every time. The application uses Secure Hash Algorithm 3 (SHA-3) to securely store the password as a hash value in the database.

If this feature is enabled, when you open the Cisco CLI Analyzer, the application prompts you to enter the master password. If you do not enter the master password, you must enter credentials for each individual device session.

To change the password, click **Change Password**. Enter the old master password and the new one.

• Auto Refresh CCO Login: When this setting is enabled, the Cisco CLI Analyzer encrypts and stores CCO login information for 30 days. During that time, the application does not prompt you to enter your CCO login to access features that require it.

Note: This feature requires that the Master Password is enabled.

• **Application Inactivity Timeout:** Choose the duration of inactivity before which the application will enter locked mode, or choose **Disabled** to disable the timeout feature. When the application is locked, you must enter the master password to unlock it. If you do not have the master password, you can close the application and reopen it, and then clear the master password.

Note: This feature requires that the Master Password is enabled.

# **Jump Servers**

Jump server profiles contain the credentials needed to connect to a jump server and the commands to run on the server after connection. You can create and edit profiles based on your devices and needs.

- 1. To create a profile, click the **Add Profile** button in the Jump Servers area.
- 2. Enter the jump server's name and IP address, the port number and connection type to use, and the username and password.
- 3. In the Commands area, enter the commands that you want to run.

Note: Versions 3.5 and later support regex values in the expect string.

- Use **-r** to indicate that the value is a regular expression.
- Use -i to indicate case insensitivity.
- 4. Click the **Add Profile** button.

| Add Jump Server Profile                                                                                                |           |
|----------------------------------------------------------------------------------------------------|-----------|
| The fields below refer to the initial jump server connection.<br>Once connected, the list of commands will be invoked. |           |
| Name                                                                                                    |           |
| IP / Hostname                                                                                                    |           |
| Port 22                                                                                                    |           |
| Type 💿 SSH 🔿 TELNET                                                                                                    |           |
| Credential Profile                                                                                                    | W         |
| Username                                                                                                    |           |
| Password                                                                                                    |           |
| Enable/SUDO Password                                                                                                   |           |
| Keyboard Interactive Login                                                                                             |           |
| Commands expect "~\$"<br>send "ssh \$username@\$hostname -p \$port\r"<br>expect -i "Password:"<br>send "\$password\r"  |           |
|                                                                                                    | 94 / 1000 |
| Cancel Add Profile                                                                                                    |           |

**Note**: For most devices and connections, the Keyboard Interactive feature should be off. Please check the <u>Frequently Asked Questions</u> for more information.

# **Credential Profiles**

• **Credential Profiles:** Create and manage user profiles that you can use to initiate device sessions. To create a profile, click **Add Profile** in the Credential Profiles section, then enter a name for the profile and choose the type of credentials used to access the device.

| Add Credential Profile                           | ) |
|--------------------------------------------------|---|
| Name                                             | * |
| Type O Password O Keyboard-Interactive O SSH Key |   |
| Username                                         |   |
| Password                                         |   |
| Enable/SUDO Password                             |   |
| Enable/SUDO Password Cancel Add Profile          |   |

**Note**: For most devices and connections, the Keyboard Interactive feature should be off. Please check the <u>Frequently Asked Questions</u> for more information.

To apply a credential profile to a device, edit the device and choose the credential profile that the device accepts.

|           |             |          | Edit Device | $\times$ |
|-----------|-------------|----------|-------------|----------|
| General   | Credentials | Settings |             |          |
| Credentia | Il Profile  |          |             |          |
| De        | fault       |          |             |          |
| Pe        | er Device   |          |             |          |
| 🗹 My      | /Cred1      |          |             |          |
| M         | /Cred2      |          |             |          |

**Note**: You can also use the Bulk Actions feature to assign credential profiles to multiple devices. In the Devices window, select the devices, click the **Bulk Actions** button, and choose **Apply Credential Profile**.

• **Default Credential Profile:** You can set a credential profile to use as the default profile for sessions. To set a default profile, click the **Default Credential Profile** drop-down listing and choose the appropriate profile. If you choose Per Device, there is no default profile, and devices configured to accept the default profile will accept only their own individual credentials instead.

# Configure the Display Tab

These settings affect the appearance of text, background colors, and highlights.

| (I+) Cisco CLI Analyzer                    | cisco Settings                                                                               |      |                                     |
|--------------------------------------------|----------------------------------------------------------------------------------------------|------|-------------------------------------|
| Devices                                    | General Connection Security Display Advanced                                                 |      |                                     |
| <ul> <li>+ New Session</li> <li></li></ul> |                                                                                              |      |                                     |
| 🗘 Settings                                 | Console Appearance                                                                           | Co   | ntextual Help and Highlighting      |
| Current Sessions                           | Font Consolas                                                                                | Enal | oled                                |
| 172.18.194.56 ×                            | Font Size 12                                                                                 | Disp | ay Levels 🗹 Danger 🔽 Warning 🔽 Info |
| Recent Sessions V                          | Theme Clsco Light                                                                            |      |                                     |
| 172.18.194.56                              | Select a theme from the menu above, or click "Customize"<br>below to choose your own colors. |      |                                     |
| 172.18.84.39                               | Search Term #1 Search Term #2 Search Term #3 Search<br>Term #4 Search Term #5                |      |                                     |
| C \$2791DB9022                             | Customize                                                                                    |      |                                     |
| 172.18.203.39                              |                                                                                              |      |                                     |
| pixies.cisco.com                           |                                                                                              |      |                                     |
| 1 ddeboe                                   |                                                                                              |      |                                     |
| Tokens: Unknown                            |                                                                                              |      |                                     |
| Feedback                                   |                                                                                              |      |                                     |
| ? Feature Guide                            |                                                                                              |      |                                     |

## **Console Appearance**

- Font: Choose the font type that you prefer from the drop-down list.
- Font Size: Click inside the field and enter a font size between 8 and 20, or click the up and down arrows to change the font size.
- Theme: Choose a predefined color theme, or click Customize to choose your own colors.

If you choose **Customize**, a set of Text and Background color buttons appears. Click a color button to display the color palette, from which you can choose a color. A preview of your current theme or color selection is displayed in the Preview window.

(See demonstration videos showing how to select a theme and create a custom theme.)

• Note: Search terms use their own text and background colors. For more information, see how to search command output.

## **Contextual Help and Highlighting**

- **Enabled:** Click the toggle button to enable or disable contextual help and highlights. This feature is enabled by default. For more information, see how to <u>use contextual help and highlights</u>.
- **Display Levels:** Check the check boxes for the notification types (Danger, Warning, and Info) that you want to display. Uncheck the check boxes for the notification types that you want to disable.

# Configure the Advanced Tab

These settings apply to proxy servers and special key sequences.

| I Cisco CLI Analyzer                                        | cisco Settings      | 6                |         |                                                      |
|-------------------------------------------------------------|---------------------|------------------|---------|------------------------------------------------------|
| <ul> <li>Devices</li> <li>+ New Session</li> <li></li></ul> | General Coni        | nection Security | Display | Advanced                                             |
| Settings                                                    | Proxy               |                  |         | Backup and Restore                                   |
| Current Sessions                                            | Enabled             |                  |         | Backup and restore Cisco CLI Analyzer configuration. |
| • 172.18.194.56 X                                           | Credentials Enabled |                  |         | Backup Restore                                       |
| Recent Sessions V                                           |                     |                  |         |                                                      |
| 172.18.194.56                                               |                     |                  |         |                                                      |
| 172.18.84.39                                                | Special Key S       | equences         |         |                                                      |
| C \$2791DB9022                                              | (Pipe)              | NOT SET          | Record  |                                                      |
| 172.18.203.39                                               |                     |                  |         |                                                      |
| pixies.cisco.com                                            | (At Sign)           | NUI SEI          | Record  |                                                      |
| 1 ddeboe                                                    |                     |                  |         |                                                      |
| Tokens: Unknown                                             |                     |                  |         |                                                      |
| Feedback                                                    |                     |                  |         |                                                      |
| ? Feature Guide                                             |                     |                  |         |                                                      |
|                                                             |                     |                  |         |                                                      |

# Proxy

• Enabled: Click the toggle button to enable the use of a proxy server for outbound web connections.

Complete these fields in the Enable Proxy Settings dialog, then click the Enable Settings button.

- **Protocol:** Click inside the field and choose a protocol from the drop-down list. The supported protocols include HTTP, HTTPS, Socks, and Socks5.
- **Host:** Enter the IP address of the proxy server.
- **Port:** Enter the port number to use.

Note: You must restart the application before Proxy settings become active.

• **Credentials Enabled:** Click the toggle button, enter the username and password for the proxy server, then click the **Enable Credentials** button.

See a <u>demonstration video</u> of this feature.

## **Special Key Sequences**

You can specify key combinations to insert special characters in the terminal window: the "pipe" (|) character and the "at" (@) character.

To set a key sequence, click the **Record** button, press the desired sequence of keys, and then click **Set**. To delete a recorded key sequence, click the **X** beside the sequence.

## **Backup and Restore**

You can create a backup copy of the settings, devices, and tool results as a compressed file (in .tgz format). You can also restore a backup created on this Cisco CLI Analyzer installation or another one. When you restore the backed-up information, it overwrites the existing configuration.

Click the **Backup** button to save a backup copy. When prompted to confirm the backup, click the **Backup** button. Navigate to the folder where you want to save the file, type a name for the file, and click the **Save** button.

Click the **Restore** button to restore the information contained in a backup file. Either drag the backup file onto the indicated area or click the area and browse to select the file. Click **Restore**. The Cisco CLI Analyzer will restart automatically after the configuration is restored.

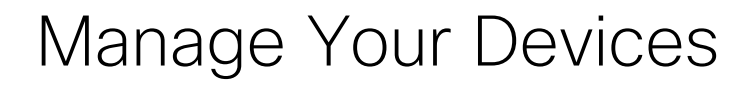

# Locate Devices

Use filters and searches to locate specific devices in the device list.

# **Use Filters**

Filters are based on tags and favorites. Check the filter boxes on the left side of the device list to display only devices with the selected tags or the selected favorite status (either favorites or non-favorites). To remove all the active filters, click the **Clear All Filters** button below the filter check boxes.

**Note:** If filter boxes do not appear in the Devices window, click the **Filter** button (**\*** Filter) to show the Filters area.

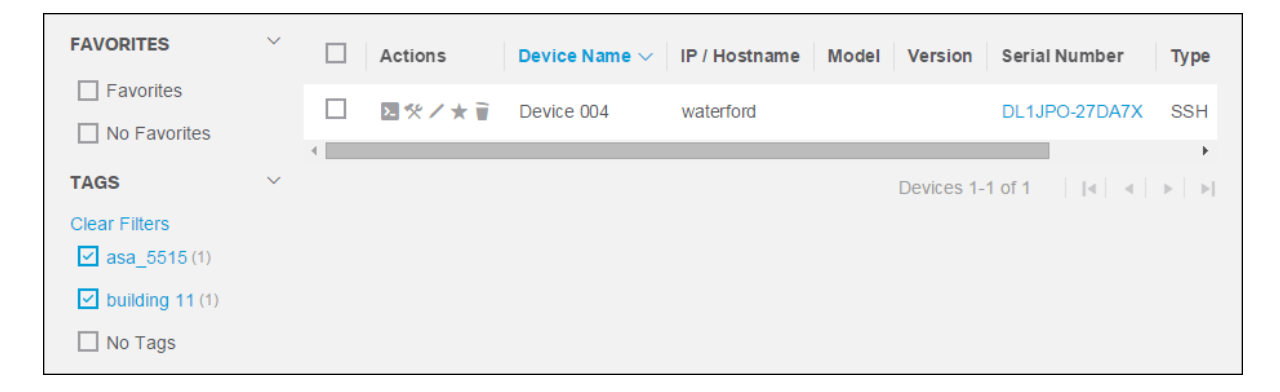

# Use Search

Type a keyword in the Search box and press **Enter** to filter the device list in order by devices whose properties include the keyword.

The keyword is displayed below the Search box and remains an active filter that can be combined with other filter selections. To remove the keyword as an active filter, click the **X** next to the keyword.

| Q Search Devices |                                                                                                    | ] +                                             |                                                 |
|------------------|----------------------------------------------------------------------------------------------------|-------------------------------------------------|-------------------------------------------------|
| CS2791 × EAST ×  | CS2791DB9022<br>IP Address 172.18.194.105<br>Hostname<br>Location EAST 03<br>Connection Type SSH Port 22<br>I |                                                 |                                                 |
| FAVORITES        | ^                                                                                                    | P Address 172.18.194.105<br>Hostname            | IP Address 172.18.194.55<br>Hostname            |
| Favorites        |                                                                                                    | Location EAST 03<br>Connection Type SSH Port 22 | Location EAST 02<br>Connection Type SSH Port 22 |
| No Favorites     |                                                                                                    |                                                 |                                                 |
| TAGS             | ^                                                                                                    |                                                 |                                                 |
| asa_5515         |                                                                                                    |                                                 |                                                 |
| building 11      |                                                                                                    |                                                 |                                                 |

# Sort Devices

In List View, click a column header to sort the list by that property. Click the column header again to switch between ascending and descending order.

In List View or Grid View, click the sorting menu in the upper right (Device Name) and choose a property from the drop-down list.

Click the sorting icons to toggle between descending sort order (1) and ascending sort order (1).

# Add a Device to the Device List

Complete these steps to add a device to your device list.

1. In the Devices window, click the **Add Device** icon (--) on the toolbar.

| General Credenti    | als Settings      |                         |
|---------------------|-------------------|-------------------------|
| Device Name         |                   |                         |
| IP / Hostname       |                   |                         |
| Type 💿 SSH 📿        | ) TELNET O SHARED |                         |
| Port 22             |                   |                         |
| Jump Server Profile | None              | $\overline{\mathbf{v}}$ |
|                     |                   |                         |

2. On the General tab, enter a name for the device in the Device Name field.

- 3. Enter the IP address or host name in the IP/Hostname field.
- 4. Click the radio button for the protocol that you want to use (SSH, TELNET, or SHARED).
- 5. If you use a nonstandard port number, enter it in the Port field.
- 6. If you would like to connect to this device through a jump server, select the appropriate profile in the Jump Server Profile field.

**Note**: This field is visible only if you have added at least one jump server profile to the Cisco CLI Analyzer. See the <u>Security tab</u> of the Settings window for more information.

- 7. Click the **Credentials** tab and select a credential profile to connect to this device.
  - a. If you want to specify the credentials individually for this device, choose **Per Device** and fill in the information in steps 8-10.
  - b. If you want to use the default profile specified on the <u>Security tab</u>, choose **Default** and skip to step 11.
  - c. If you want to use one of the credential profiles you set up on the <u>Security tab</u>, choose the desired profile and skip to step 11.

**Note**: This field is visible only if you have added at least one credential profile to the Cisco CLI Analyzer. See the <u>Security tab</u> of the Settings window for more information.

|           |             |          | Add Device |  |
|-----------|-------------|----------|------------|--|
| General   | Credentials | Settings |            |  |
| Credentia | al Profile  |          |            |  |
| 🗹 De      | efault      |          |            |  |
| Pe        | er Device   |          |            |  |
| My        | /Cred1      |          |            |  |
| My        | /Cred2      |          |            |  |

- 8. Enter the username and password to use when connecting to the device.
- 9. If your device has an Enable or SUDO password, enter it in the Enable/SUDO Password field.

**Note**: For most devices and connections, the Keyboard Interactive feature should be off. Please check the <u>Frequently Asked Questions</u> for more information.

|                           | Add Device | > |
|---------------------------|------------|---|
| General Credentials       | Settings   |   |
| Credential Profile Per De | evice      | T |
| Username                  |            |   |
| Password                  |            |   |
| Keyboard Interactive Log  | in 🗌       |   |
| Enable/SUDO Password      |            |   |
|                           |            |   |
|                           | Cancel     |   |

10. Click the Settings tab.

| General    | Credentials     | Settings                      |                         |
|------------|-----------------|-------------------------------|-------------------------|
| Location   |                 |                               |                         |
| Manufacti  | irer Cisco De   | vice                          | V                       |
| Device Ide | entification Re | check Time Use Global Setting | $\overline{\mathbf{v}}$ |
| Ignore SS  | H-KeyScan Fa    | ilures No                     | $\overline{\mathbf{v}}$ |
| Add a tag  |                 |                               |                         |
| Notes      |                 |                               |                         |
|            |                 |                               | 0 / 2048                |
|            |                 |                               |                         |

- 11. In the Location field, enter the physical location of the device.
- 12. In the Manufacturer field, choose Cisco Device or Non-Cisco Device.
- 13. In the Device Identification Recheck Time field, choose how frequently the **show version** command should run upon connection to the device. You can choose to use the global setting defined on the General tab of the Settings window, or you can choose an individual value for this device.

14. In the Ignore SSH-KeyScan Failures field, choose whether Cisco CLI Analyzer should display a prompt if it cannot retrieve the RSA Host Key when connecting to a device via SSH.

**Note**: This field is disabled if the global Ignore SSH-KeyScan Failures option is enabled on the <u>Connection tab</u> of the Settings window or if a jump server profile is added to the device.

- 15. To assign tags to your device, click the **Add a tag...** line, type the desired tag, then press **Enter** or click the **Add** icon (+).
- 16. If desired, enter additional information about the device in the Notes field.
- 17. Click the **Add** button to add the new device to your device list.

# Import Devices from a CSV File

You can import devices to your device list from a CSV file.

**Note:** Imported devices are configured to accept the default credential profile that is selected on the Security tab of the Settings window. If the default credential profile setting is Per Device, the imported devices will accept only their own credentials.

Complete the steps below to create a CSV file of devices and to upload the file to your device list.

# **Create a CSV File of Devices**

You can create a CSV file with device information that can be imported to the Cisco CLI Analyzer on any workstation.

1. In the Devices window of the Cisco CLI Analyzer, click the **Import Devices** icon ( + ) on the Device List toolbar. From the drop-down menu, choose **Import from CSV**.

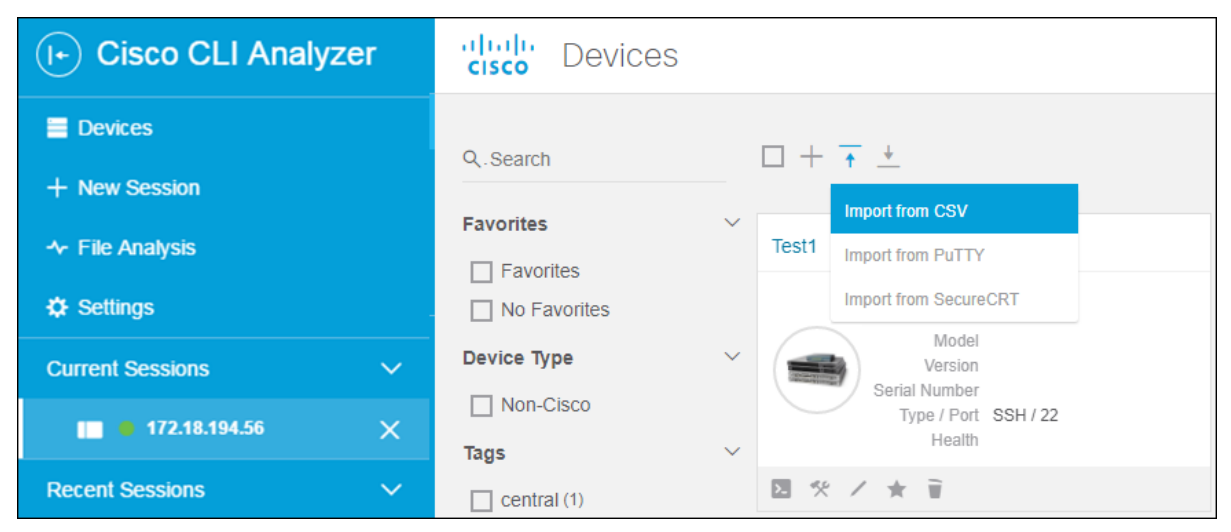

- 2. Click the **Download Template** button to download a CSV template that shows recommended information and includes example data.
- 3. Open the CSV file in your preferred application, such as Microsoft Excel.

- 4. Enter information for each device on a separate row.
  - IP address **or** hostname (DNS) is required.
  - Protocol is required.
  - o Other device information is optional and can be added from within the Cisco CLI Analyzer.

| 4 | Α             | В                    | С             | D             | E                     | F        | G    | Н        | I               | J            |
|---|---------------|----------------------|---------------|---------------|-----------------------|----------|------|----------|-----------------|--------------|
| 1 | Device Name   | Detected Device Name | Serial Number | Location      | IP Address / Hostname | Protocol | Port | Favorite | Tags            | Manufacturer |
| 2 | SB-Branch-891 |                      | FTX160781E1   | Santa Barbara | company-host          | ssh      | 22   | yes      | SB 891 critical | Cisco        |
| 3 | SJ-Branch-998 |                      | NJX160781F3   | San Jose      | 192.169.37.5          | telnet   | 23   | no       | testing         | Cisco        |
| 4 | SJ-Branch-997 |                      | NJX160781F2   | San Jose      | 192.169.37.4          | ssh      | 22   | no       | testing         | Non-Cisco    |
| 5 |               | SJ-Branch-996        | NJX160781F1   | San Jose      | 192.169.37.3          | ssh      | 22   | no       | testing         | Cisco        |

5. Save the completed template as a CSV file.

# Upload a CSV File of Devices

- 1. In the Device File Upload dialog, complete one of these steps.
  - Click the **Click Here or Drop File to Upload** area. In the Open dialog, navigate to the CSV file you want to import, select it, and click **Open**.
  - Drag the CSV file from a separate window onto the drop area. Be sure that the icon below the pointer indicates that the file will be moved before you release the mouse button to drop the file.

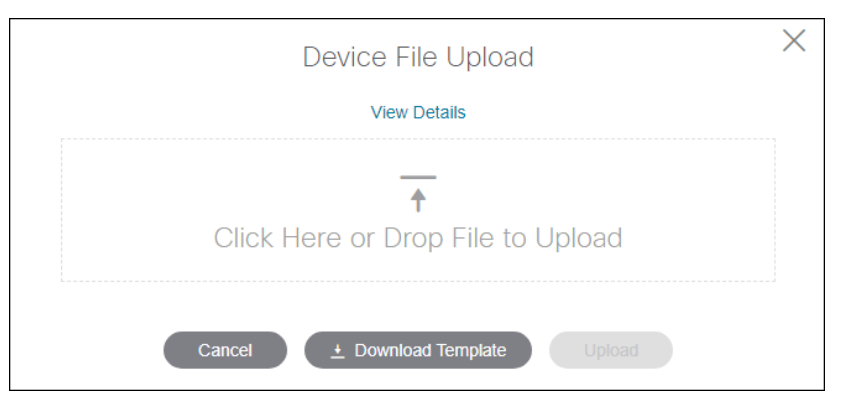

2. Click **Upload** to import the devices from the CSV file into your device list.

# Import Devices from PuTTY

You can import devices to your device list from a PuTTY export file. There are two options: to import automatically with settings from the Windows Registry, or to import manually with a configuration file that you create.

**Note:** Imported devices are configured to accept the default credential profile that is selected on the Security tab of the Settings window. If the default credential profile setting is Per Device, the imported devices will accept only their own credentials.

In the Devices window of the Cisco CLI Analyzer, click the **Import Devices** icon ( $\uparrow$ ) and choose **Import from PuTTY** from the drop-down menu. Complete the steps for the automatic or manual import process.

# **Use Automatic Import**

- 1. Click the **Automatic Import** radio button.
- 2. Check the check box(es) for the connection type(s) to import: SSH and/or Telnet.
- 3. Click **Upload** and wait for the upload process to complete. Any errors during the upload are displayed in the bottom right corner of the application.

| • Automatic Import                             |  |
|------------------------------------------------|--|
|                                                |  |
| Import existing sessions from Windows Registry |  |
| Choose Connection Types                        |  |
| SSH TELNET                                     |  |

# **Use Manual Import**

- 1. Select the Manual Import radio button.
- 2. Click View Details to expand the window and show step-by-step instructions.

| por | t existing sessions from a PuTTY configuration file Hide Details                                             |
|-----|----------------------------------------------------------------------------------------------------|
| 1   | Export Sessions                                                                                              |
|     | Open a Windows command prompt (cmd.exe) and paste the following command:                                     |
|     | REG EXPORT HKCU\Software\SimonTatham\PuTTY\Sessions putty-config.txt                                         |
|     | Once the export is completed, "putty-config.txt" will be in your home directory<br>"C:\Users\your_pc_userid" |
| 2   | Choose Connection Types                                                                                      |
|     | SSH TELNET                                                                                                   |
| 3   | Other Options                                                                                                |
|     | Allow Duplicate Device Imports (same IP Address / Hostname and Port)                                         |
|     | Import Sessions                                                                                              |
|     | <b>↑</b>                                                                                                    |
|     | Click Hara or Drap File to Holand                                                                            |

3. Open a command shell window. At the command prompt, type (or copy and paste) this text:

#### REG EXPORT HKCU\Software\SimonTatham\PuTTY\Sessions putty-config.txt

- 4. Press **Enter** to create the putty-config.txt file in your home user directory (such as C:\Users\*<your\_user\_name>*).
- 5. In the Device Import PuTTY dialog, choose the connection type(s) to import: SSH and/or Telnet. Both check boxes are checked by default.
- 6. Upload the PuTTY export file by one of these methods:
  - In Windows Explorer, open the folder that contains the PuTTY export file. Drag the file from Windows Explorer onto the drop area in the Device Import dialog.
  - Click the Click here or drag & drop the file to upload area in the Device Import dialog.
     Browse to the folder that contains the PuTTY export file, choose the file, and click Open.
- 7. Click **Upload** and wait for the upload process to complete. Any errors during the upload are displayed in the bottom right corner of the application.

# Import Devices from SecureCRT

You can import devices to the Device List from a SecureCRT export file.

**Note:** Imported devices are configured to accept the default credential profile that is selected on the Security tab of the Settings window. If the default credential profile setting is Per Device, the imported devices will accept only their own credentials.

In the Devices window of the Cisco CLI Analyzer, click the Import Devices icon (

 import from SecureCRT from the drop-down menu. Complete the steps for the automatic or
 manual import process.

2. Click View Details to expand the window and show step-by-step instructions.

| Device Import - SecureCRT                                                               | $\times$ |
|-----------------------------------------------------------------------------------------|----------|
| Import SecureCRT Sessions from a SecureCRT 7.3 or above configuration file Hide Details |          |
| 1 Export Sessions                                                                       |          |
| Open SecureCRT and perform the following:                                               |          |
| Choose Tools -> Export Settings                                                         |          |
| Once the export is completed, the exported xml file will be used to import here         |          |
| 2 Choose Connection Types                                                               |          |
| SSH I TELNET                                                                            |          |
| 3 Other Options                                                                         |          |
| Allow Duplicate Device Imports (same iP Address / Hostname and Port)                    |          |
| 4 Import Sessions                                                                       |          |
|                                                                                         |          |
| <u>+</u>                                                                                |          |
| Click Here or Drop File to Upload                                                       |          |
|                                                                                         |          |
| Cancel Upload                                                                           |          |

- 3. Open SecureCRT. On the Tools menu, choose **Export Settings**. Complete the export process and note the location of the export file.
- 4. In the Device Import SecureCRT dialog, choose the connection type(s) to import: SSH and/or Telnet. Both check boxes are checked by default.
- 5. Upload the SecureCRT export file by one of the following methods.
  - In Windows Explorer, open the folder that contains the SecureCRT export file. Drag the file from Windows Explorer onto the drop area in the Device Import dialog.
  - Click the Click here or drag & drop the file to upload area in the Device Import dialog. Browse to the folder that contains the SecureCRT export file, choose the file, and click Open.
- 6. Click **Upload** and wait for the upload process to complete. Any errors during the upload are displayed in the bottom right corner of the application.

# **Export Devices**

You can export information about the devices in your device list to a CSV file. This allows you to transfer the information to another workstation.

In the Devices window, click the **Export Devices** icon  $(\pm)$  to save the CSV file to your computer.

# Connect to a Device (SSH or Telnet)

Complete these steps to use the SSH or Telnet connection type to connect to a device.

- 1. In the Devices window, complete one of these actions to start a new session.
  - Click **New Session** in the left panel.
  - Click a device in the Recent Sessions list.
  - Click the **Connect** icon (**N**) on the device card of a chosen device.
- 2. If you are prompted for basic connectivity information for the device, enter the requested information in the Session Login dialog and click **Next**. Otherwise, skip to step 3.
  - If you want to use a jump server, choose the desired profile from the Jump Server Profile drop-down list.

**Note**: This field is visible only if you have added at least one jump server profile to the Cisco CLI Analyzer. See the <u>Security tab</u> of the Settings window for more information.

- Enter the IP address or hostname of the device in the IP/Hostname field. You can also click the arrow beside the field and choose a device from a recent session.
- Choose the connection type (SSH or TELNET) that you want to use.
- Enter the appropriate port number in the Port field.

|                          | Session Login |        |
|--------------------------|---------------|--------|
| Jump Server Profile None |               | ▼      |
| IP / Hostname            |               | $\sim$ |
| Type SSH                 |               | •      |
| Port 22                  |               |        |

The Cisco CLI Analyzer checks for a connection to the device. If the device is found, the screen changes to accept login information.

- 3. From the Credential Profile drop-down menu, choose the desired profile to connect to the device.
  - To specify the device credentials individually, choose **Per Device** and fill in the information.
  - To use the default profile specified on the <u>Security tab</u>, choose **Default** and skip to step 7.
  - To use one of the credential profiles you set up on the <u>Security tab</u>, choose the desired profile and skip to step 7.
**Note**: This field is visible only if you have added at least one credential profile to the Cisco CLI Analyzer. See the <u>Security tab</u> of the Settings window for more information.

- 4. In the Username field, enter the username to use when connecting to the device.
- 5. In the Password field, enter the password to use when connecting to the device.
- 6. If your device has an enable or SUDO password, enter it in the Enable/SUDO Password field. If you leave this field empty, you will be required to enter the **enable** command and the password manually at the command prompt before you run scripts that require enable access.

| Session Login              |   |
|----------------------------|---|
| Credential Profile         | Ŧ |
| Username                   |   |
| Password                   |   |
| Keyboard Interactive Login |   |
| Enable/SUDO Password       |   |
| Previous Connect           |   |

**Note**: For most devices and connections, the Keyboard Interactive feature should be off. Please check the <u>Frequently Asked Questions</u> for more information.

7. Click the **Connect** button to view the session window. The list of Current Sessions shows the newly established connection, with a green indicator confirming that the session is active.

| (I+) Cisco CLI Analyzer | cisco CS2791DB9022                                                    |                                                      |
|-------------------------|-----------------------------------------------------------------------|------------------------------------------------------|
| Devices                 | "MOTD BANNER"                                                         |                                                      |
| + New Session           | Type help or '?' for a list of available commands.<br>swtg=5505b>     |                                                      |
| ≁ File Analysis         | Determining Device Type, Model, Version, and Serial Number:           |                                                      |
| Settings                | Running "show version"                                                |                                                      |
| Current Sessions        | Running "snow inventory"<br>Device Information:<br>- Device Type: ASA |                                                      |
| 🔲 🖷 172.18.194.56 🛛 🗙   | - Model: ASA5505<br>- Version: 9.1(6)4                                |                                                      |
| 🔲 🛛 CS2791DB9022 🛛 🗙    | - Serial Number: JNX19194004<br>swtg-5505b> enable                    |                                                      |
| Recent Sessions V       | Password: ***<br>swtg-5505b# []                                       |                                                      |
| C \$2791DB9022          |                                                                       |                                                      |
| 172.18.194.56           |                                                                       |                                                      |
| 172.18.203.39           |                                                                       |                                                      |
| pixies.cisco.com        |                                                                       |                                                      |
| 172.18.84.39            |                                                                       |                                                      |
| *                       |                                                                       |                                                      |
| S Tokens: Unknown       |                                                                       |                                                      |
| Feedback                | - Results                                                             | Logging: 🌒 🔹 33 x 143 🔹 SSH 🔹 🕓 00:00:22 🍨 ASA 🍨 🔿 📲 |

**Note:** The status bar at the bottom of the window displays row and column count, as well as connection protocol, start time, and elapsed time.

By default, the **show version** (or appropriate) command runs automatically at every session. You can change how frequently this command runs on the General tab of the Settings window. You can also edit the frequency on individual devices.

After you are connected, you can perform the following actions.

- Log your current session
- Work with shared device sessions
- Create a backup copy of the running configuration
- Run CLI commands
- Run Cisco CLI Analyzer scripts
- Search the command output

**Note:** Click **Disconnect** to disconnect from the device. If your session times out and you are automatically disconnected, click **Reconnect**. You can also double-click the session in the Current Sessions list in the Devices window to reconnect.

### Initiate an SSH Session from the Command Line

When you open the Cisco CLI Analyzer from the command line, you can add arguments to initiate an SSH device session immediately when the application opens.

Note: Ensure that no other instances of the Cisco CLI Analyzer are open before you proceed.

Use the command appropriate to your operating system.

- Windows: C:\Program Files\Cisco Systems, Inc\Cisco CLI Analyzer\nw.exe "--ssh <username>@<deviceIP>"
- Mac OS: open "/Applications/Cisco CLI Analyzer.app" --args "--ssh <username>@<deviceIP>"

**Note:** The <username> value is the account to use to log in to the device, and the <deviceIP> value is the IP address of the device.

### Connect to a Device (Serial)

You can connect a PC to a COM port on the device. (Bluetooth wireless serial adapters are not supported.)

Serial connections differ from SSH/Telnet connections in several ways.

- Serial connections do not create entries in the Devices list for the connected devices.
- Serial connections do not support device identification, system diagnostic tools, or hardware flow control.

Complete these steps to connect to a device using a serial connection type.

- 1. In the Devices window, complete one of these actions to open the Session Login dialog.
  - o Click New Session in the left panel.
  - Click a device in the Recent Sessions list.

2. In the Type field, choose SERIAL from the drop-down list.

|    |                         | Session Login |        |   |
|----|-------------------------|---------------|--------|---|
| Ju | Imp Server Profile None |               | ~      |   |
| IP | / Hostname              |               | $\sim$ |   |
| Ту | pe                      |               | •      |   |
|    | SSH SSH                 |               |        | * |
|    | TELNET                  |               |        |   |
| _  | SERIAL                  |               |        |   |
|    | SHARED                  |               |        |   |

3. Choose the COM port to use for the connection, then enter information in the remaining fields.

| Session Login                 |   |
|-------------------------------|---|
| Type SERIAL                   |   |
| Port Name COM3                | • |
| Baud Rate 9600                | • |
| Data Bits 8                   |   |
| Stop Bits 1                   |   |
| Parity NONE                   | • |
| Flow Control XON/XOFF RTS/CTS |   |
| Connect                       |   |

- 4. Click the **Connect** button to launch the session.
- 5. Enter your user credentials at the command prompt.

**Note**: These credentials are not stored; you must enter them every time you open a serial device connection.

#### Send Break

While the serial connection is active, you can enter a "send break" command by either of the following methods.

- Press Ctrl+Shift+S.
- Right-click inside the console window and choose Send BREAK from the context menu.

**Note:** This functionality requires a USB/serial adapter and a Cisco device that both support Send Break. You must also trigger a Send Break at the correct time during the reboot of a Cisco device.

### View a Device Session in a Separate Window

See a <u>demonstration video</u> of this feature.

On the <u>General tab</u> of the Settings window, you can enable the option to open every device session in a separate window by default.

You can also manually detach an existing session from the main window or reattach a session to the main application window.

To change a window from attached to detached or vice versa, click the icon on the right end of the session status bar.

• Window is currently detached

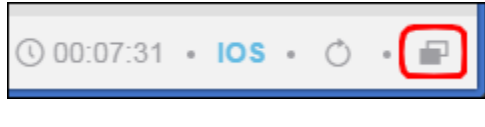

Window is currently attached

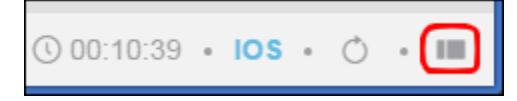

On the sidebar, the list of current sessions displays an icon that indicates whether the session is attached to the main application window or in a separate window.

| (+) Cisco CLI Analyzer | cisco Devices    |
|------------------------|------------------|
| E Devices              |                  |
| + New Session          | Q Search         |
| 小 File Analysis        | Favorites $\vee$ |
| 🌣 Settings             | Favorites        |
| Current Sessions V     |                  |
| 🗖 🛢 172.18.194.56 🛛 🗙  | asa_5515 (1)     |
| 🗗 🛢 172.18.203.39 🛛 🗙  | building 11 (1)  |
| Recent Sessions V      | 🗌 No Tags        |
| 172.18.203.39          |                  |

### Work With Shared Device Sessions

You can use shared device sessions to train users and help troubleshoot problems when peer-to-peer connections are available.

The session initiator retains control of the session and can grant read/write permissions to one remote user at a time. Other remote users are limited to read-only access.

**Note:** Shared sessions are only supported on internal networks. Shared session connections via the Internet or through NATs and firewalls are not yet supported.

Note: Shared sessions use AES-256 encryption.

See a <u>demonstration video</u> of this feature.

#### **Create and Manage a Shared Session**

Complete these steps to use the SSH or Telnet connection type to connect to a device.

Note: Ensure that session sharing is enabled on the Advanced tab of the Settings window.

- 1. Connect to a device normally. Choose the **SSH** or **TELNET** connection type.
- 2. In the session window, click the Share icon () to show the Shared Session toolbar.
- 3. Click Share Session.
- 4. Provide information from the toolbar to remote users who want to join.
  - o IP address of the PC on which you have initiated the shared session
  - Port number
  - o Session key

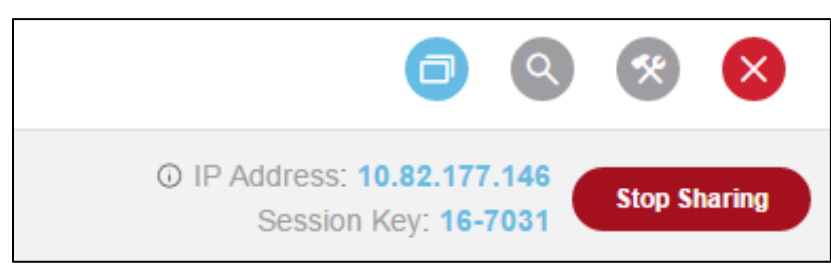

5. When a remote user joins the session, a confirmation dialog prompts you to authorize the connection. Click the **Authorize** button.

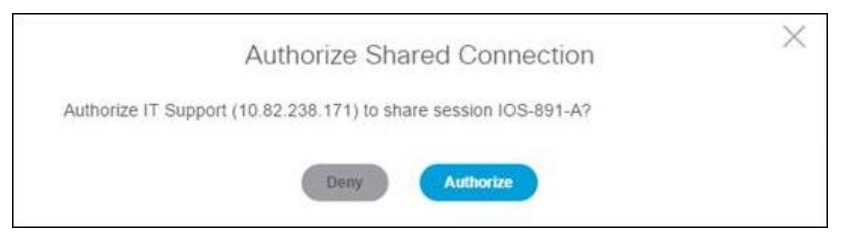

6. The remote user's name appears in a button on the toolbar. Click the button to access session options for the remote user.

While the shared session is active, you can perform these actions.

- **Give write permissions to a remote user:** Click the user's button and choose **Give Write Permissions**. If another user already has this permission level, it is transferred to the new user.
- **Revoke write permissions:** This option only appears for a remote user with write permission. Click the user's button and choose **Revoke Write Permissions**.
- Disconnect a remote user: Click the user's button and choose Disconnect User.
- **Stop sharing the session:** Click the **Stop Sharing** button on the toolbar. If you subsequently share the same session again, a new session key is generated that you must provide to remote users.
- Work in other device sessions: You can leave the shared session open and switch to a different session. A remote user with write permissions can continue to work in the shared session. The Current Sessions list displays [Shared] beside each active shared session.

#### Join a Shared Session

To join a shared session, you must have this information (provided by the session initiator):

- IP address of the device
- Port number
- Session key

Complete these steps to create a shared device session.

- 1. In the Devices window, complete one of these actions to start a new session.
  - Click **New Session** in the left panel.
  - o Click a device in the Recent Sessions list.
  - Click the **Connect** icon (**N**) on the device card of a chosen device.
- 2. If you are prompted for basic connectivity information for the device, enter the requested information and click **Next**. Otherwise, skip this step and continue to step 3.
  - Enter the IP address or hostname of the device in the IP/Hostname field. You can also click the arrow beside the field and choose a device to which you have connected in a recent session.
  - From the Type drop-down menu, choose **SHARED**.
  - $\circ$   $\;$  Enter the port number that the session initiator provided.

|                            | Session Login |        |
|----------------------------|---------------|--------|
| IP / Hostname 10.99.34.134 |               | $\sim$ |
| Type SHARED                |               | ▼      |
| Port 8090                  |               |        |
|                            | Next          |        |

- 3. Click the **Next** button.
- 4. Enter a name by which to identify yourself in the shared session.
- 5. Enter the session key that the session initiator provided.
- 6. Click the **Connect** button.

After the session initiator authorizes your connection, the session window opens.

If the session initiator gives you write permissions, you can run commands and use analysis tools in the shared session. Results for the analysis tools that you run appear only on your client; the session initiator does not see them.

### Work with Duplicate Devices

The Cisco CLI Analyzer lets you add devices that reside on different networks but use the same IP address or hostname and the same port.

#### Add a Device on a Different Network

When you add a new device to the Cisco CLI Analyzer, if the IP address or hostname and the port are identical to a device that is already in the database, the Duplicate Device window opens and displays information about the existing device.

If the existing device is the same as the one you are adding, click **Cancel** to avoid creating a duplicate entry. If it is a different device with the same IP address and port but on a different network, click **Add**.

|                                               | Duplicate Device                                                   | $\times$ |
|-----------------------------------------------|--------------------------------------------------------------------|----------|
| One or more devices already device?           | exist with this IP Address and Port. Do you still want to add this | i -      |
| IP / Hostname<br>Location<br>Model<br>Version | 192.169.37.3<br>San Jose                                           |          |
| Serial Number<br>Type / Port                  | NJX160781F1<br>SSH / 22                                            |          |
|                                               | Cancel Add                                                         |          |

#### Import Devices on a Different Network

When you import devices from a file, check the **Allow Duplicate Device Imports** check box to create a new entry for a device that has the same IP address or hostname and port as an existing device.

Before using this option, ensure that the imported devices are on different networks and are not duplicates.

#### **Start Device Session**

The Cisco CLI Analyzer assumes that you will use the New Session feature to connect to a device that is not in the database. When you click **New Session** and enter the IP/hostname and port of a device that is in the database, the Pick Session Device window opens and displays information about the existing device.

Click **Use Device** to create a session with the existing device. Alternatively, click **New Device** to create a new entry for a device with an identical IP address or hostname and port on a separate network.

# Use Application Features

### Use Keyboard Shortcuts

The table below shows the keyboard shortcuts that are supported on the Windows and OS X platforms. If no operating system is specified, the shortcut works on all supported platforms. Some functions have a shortcut that works on all platforms as well as additional shortcuts for specific operating systems.

| Function                               | Shortcut                                                                              |  |  |
|----------------------------------------|---------------------------------------------------------------------------------------|--|--|
| Start new session                      | Alt+Q                                                                                 |  |  |
| Copy selected item to clipboard        | <ul><li>Windows: Ctrl+C</li><li>OS X: Cmd+C</li></ul>                                 |  |  |
| Search console                         | <ul><li>Windows: Ctrl+F</li><li>OS X: Cmd+F</li></ul>                                 |  |  |
| Select all text                        | <ul><li>Windows: Ctrl+A</li><li>OS X: Cmd+A</li></ul>                                 |  |  |
| Copy and paste                         | Ctrl+B                                                                                |  |  |
| Open Favorite Commands list in console | Alt+F                                                                                 |  |  |
| Switch to previous tab                 | Ctrl+Shift+Tab                                                                        |  |  |
| Switch to next tab                     | Ctrl+Tab                                                                              |  |  |
| Paste clipboard contents               | <ul><li>Windows: Ctrl+V</li><li>OS X: Cmd+V</li></ul>                                 |  |  |
| Scroll down one page                   | Page Down                                                                             |  |  |
| Scroll up one page                     | Page Up                                                                               |  |  |
| Toggle full screen                     | <ul> <li>All platforms: Shift+F</li> <li>Windows: F11</li> <li>OS X: Cmd+F</li> </ul> |  |  |

### Log Your Current Session

The Cisco CLI Analyzer allows you to capture your current console session and save the output to your local computer.

**Note:** An option on the <u>General tab</u> of the Settings window lets you log session activity automatically when you connect to a device and save the log file automatically when you disconnect. For more information, see how to <u>automatically enable session logging</u>.

Complete these steps to log your current session.

- 1. Connect to a device as described in <u>Connect to a Device</u>.
- 2. If the Logging toggle button is in the left (off) position, click the button to activate the feature and start the session log.

| ( ►) Cisco CLI Analyzer | cisco Console                | 0    | ٩      | 0    | *    | ×   |
|-------------------------|------------------------------|------|--------|------|------|-----|
| E Devices               |                              |      |        |      |      |     |
| + New Session           | User Access Verification     |      |        |      |      |     |
| ≁ File Analysis         | Username: lox<br>Password:   |      |        |      |      |     |
| Settings                | RP/0/RP0/CPU0:PIXIES#        |      |        |      |      |     |
| Current Sessions        |                              |      |        |      |      |     |
| • 172.18.194.56 X       |                              |      |        |      |      |     |
| • C\$2791DB9022 ×       |                              |      |        |      |      |     |
| • pixies.cisco.com X    |                              |      |        |      |      |     |
| Recent Sessions         |                              |      |        |      |      |     |
| pixles.cisco.com        |                              |      |        |      |      |     |
| 172.18.84.39            |                              |      |        |      |      |     |
| 172.18.194.56           |                              |      |        |      |      |     |
| C 52791DB9022           |                              |      |        |      |      |     |
| 172.18.203.39           |                              |      |        |      |      |     |
| 💄 ddeboe                |                              |      |        |      |      |     |
| Feedback                | Logging: Cost 136 • TELNET • | 0 00 | :00:23 | • 10 | S-XR | • 0 |

- 3. When you complete the session, click the Logging toggle button to save the log.
- 4. In the Save As dialog window, navigate to a location on your computer and click the **Save** button. By default, the Cisco CLI Analyzer saves log files to these locations.
  - Windows: C:\Users\<userid>\Cisco-CLI-Analyzer\_Session\_Logs
  - Mac OS X: /Users/<userid>/Cisco-CLI-Analyzer\_Session\_Logs

### Work With Tags for Your Devices

(See a demonstration video of this feature.)

Tags can help you organize devices and filter your device list quickly. Assign tags to your devices to locate them easily without needing to navigate hierarchical trees.

Tags can include these types of characters:

- Lowercase letters (uppercase letters are automatically converted to lowercase)
- Numbers
- Spaces
- Hyphens ( )and underscores ( \_ )

Complete these steps to add tags to a group of devices.

- 1. In the Devices window, click the check mark () or check box () the devices you want to tag.
- 2. Click the **Bulk Actions** button (<u>3 Bulk Actions</u> ), then choose **Add Tags** from the drop-down menu.
- 3. In the Add Tags dialog, click **Add a tag...** and type the desired tag. Press **Enter** or click the **Add** icon (+). Repeat this step for each tag that you want to add.

|           | Add Tags                                 | × |
|-----------|------------------------------------------|---|
| Add a tag | + building 11 $\times$ asa_5515 $\times$ |   |
|           | Cancel Save                              |   |

4. Click the **Save** button to add the tags to the selected devices.

Complete these steps to remove device tags from a group of devices.

- 1. In the Devices window, click the check mark () or check box () the devices you want to tag.
- 2. Click the **Bulk Actions** button (<u>Bulk Actions</u> ), then choose **Delete Tags** from the drop-down menu.
- 3. In the Delete Tags dialog, click the **X** on any tags that you want to keep.

| Delete Tags                                                                                                    | ×          |
|----------------------------------------------------------------------------------------------------|------------|
| Clicking delete will delete the common tags listed below. To prevent a tag from being<br>remove it from the list. | J deleted, |
| asa_5515 $\times$ building 11 $\times$                                                                            |            |
| Cancel Delete                                                                                                    |            |

5. Click the **Delete** button to delete all the tags shown.

To add or delete tags for a single device, click the **Edit** icon ( $\checkmark$ ) for the device and click the **Settings** tab. Add or delete tags, then click the **Save** button.

|                       | Edit Device                              |          |
|-----------------------|------------------------------------------|----------|
| General Credenti      | als Settings                             |          |
| Location              |                                          |          |
| Manufacturer Cisco    | Device                                   | •        |
| Device Identification | Recheck Time Use Global Setting          |          |
| Ignore SSH-KeySca     | an Failures No                           |          |
| Add a tag             | + building 11 $\times$ asa_5515 $\times$ |          |
| Notes                 |                                          |          |
|                       |                                          | 0 / 2048 |
|                       | Cancel Save                              |          |

### **Run CLI Commands**

To run CLI commands, connect to a device as described in <u>Connect to a Device</u>, enter a command at the command prompt, and press **Enter**.

| Cisco CLI Analyzer  | cisco. Console                                                                                                    | Q       | *      | $\bigotimes$ |
|---------------------|----------------------------------------------------------------------------------------------------|---------|--------|--------------|
| E Devices           | 8: Ext: Ethernet0/7 : address is b0aa.77dc.901a, inq 255                                                                                                    |         |        |              |
| + New Session       | 9: Int: Internal-Data0/1 : address is 0000.0003.0002, irg 255<br>10: Int: Not used : irg 255<br>11: Int: Not used : irg 255                                                  |         |        |              |
| ≁ File Analysis     | Licensed features for this platform:<br>Maximum Physical Interfaces : 8 perpetual                                                                                            |         |        |              |
| Settings            | VLANs : 20 DNZ Unrestricted<br>Dual ISPs : Enabled perpetual                                                                                                    |         |        |              |
| Current Sessions    | VLAN Trunk Ports     : 8     perpetual       Inside Hosts     : Unlimited perpetual       Failover     : Active/Standby perpetual                                            |         |        |              |
| • 172.18.194.106 ×  | Encryption-DES : Enabled perpetual<br>Encryption-3DES-AES : Enabled perpetual<br>AnvConnect Presium Peers : 2 perpetual                                                      |         |        |              |
| Recent Sessions 🗸 🗸 | AnyConnect Essentials : Disabled perpetual<br>Other VPN Peers : 25 perpetual<br>Total VPN Peers : 25 perpetual                                                               |         |        |              |
| 172.18.194.106      | Shared License : Disabled perpetual                                                                                                    |         |        |              |
| 172.18.84.39        | AnyConnect for Cisco VPN Phone : Disabled perpetual<br>dvancef Endnist Scaessment : Disabled perpetual                                                                       |         |        |              |
| C \$2791DB9022      | UC Phone Proxy Sessions : 2 perpetual<br>Total UC Proxy Sessions : 2 perpetual                                                                                               |         |        |              |
| medved.cisco.com    | Botnet Traffic Filter : Disabled perpetual<br>Intercompany Media Engine : Disabled perpetual                                                                                 |         |        |              |
| 172.18.203.39       | Cluster : Disabled perpetual                                                                                                    |         |        |              |
| Logged in as ddeboe | This platform has an ASA 5505 Security Plus license.<br>Serial Number: JNK191940U1<br>Punnice Demanant Artivation Kav: 0v21366b7a 0va019770 0v48500544 0va6er/8a4 0v030032a0 |         |        |              |
| Feedback            | Configuration register is 0x1<br>Configuration last modified by enable 15 at 23:24:51.307 UTC Mon Aug 31 2009                                                                |         |        |              |
| ? Feature Guide     | svtg-5505c#<br>svtg-5505c#                                                                                                    |         |        |              |
|                     | Results Logging: 🚺 • 36 x 155 • SSH                                                                                                    | 00:06:4 | 5 • AS | A • ()       |

### Run Cisco CLI Analyzer Scripts

The Cisco CLI Analyzer allows you to run scripts to help identify, troubleshoot, and resolve problems that you might experience in support of your ASA, IOS, IOS-XE, or IOS-XR device. These scripts appear in the Tools panel of a device's session window.

Complete these steps to run a Cisco CLI Analyzer script.

1. Connect to a device as described in <u>Connect to a Device</u>. If the Tools panel is hidden, click the Tools icon (🔇) to display the panel.

| Cisco CLI Analyzer   | cisco. Console                                                         | 0 😵 😣                                                     |
|----------------------|------------------------------------------------------------------------|-----------------------------------------------------------|
| E Devices            | Firewall Top Talkers     Packet Tracer                                 | System Diagnostics                                        |
| + New Session        | Show Frewall Top Takers Simulate packets through ASA                   | Check your system's health Match tracebacks to known bugs |
| ≁ File Analysis      |                                                                        |                                                           |
| Settings             | Type help or '?' for a list of available commands.<br>swtg-5505c>      |                                                           |
| Current Sessions 🗸 🗸 | Determining Device Type, Model, Version, and Serial Number:<br>        |                                                           |
| • 172.18.194.106 ×   | Device Information:<br>- Device Type: ASA<br>Media: 025555             |                                                           |
| Recent Sessions 🗸 🗸  | - поосі: наназов<br>- Version: 9.1(6)4<br>- Serial Number: JMX191940U1 |                                                           |
| 172.18.194.106       | swtg-5505c> enable                                                     |                                                           |
| 172.18.84.39         | Password: ***<br>swtg-5505c#                                           |                                                           |
| C \$2791DB9022       |                                                                        |                                                           |
| medved.cisco.com     |                                                                        |                                                           |
| 172.18.203.39        |                                                                        |                                                           |
| Logged in as ddeboe  |                                                                        |                                                           |
| Feedback             |                                                                        |                                                           |
| ? Feature Guide      |                                                                        |                                                           |
|                      | Results                                                                | Logging: 💽 • 29 x 155 • SSH • 🛈 00:00:10 • ASA • 👌        |

- 2. Click the **Run** icon (**>**) for the script that you want to run.
- 3. If prompted, enter additional settings for the tool.

**Note:** If Enable access is required, the Cisco CLI Analyzer will prompt you for credentials before the script runs.

4. Wait for the script to complete or click the Halt icon (**O**) to stop the script.

| Cisco CLI Analyzer                                | cisco. Console                                                                                                    | 0 😵 8                              |
|---------------------------------------------------|----------------------------------------------------------------------------------------------------|------------------------------------|
| E Devices                                         | Firewall Top Talkers A Packet Tracer System Diagnostics                                                                                                    | Traceback Analyzer                 |
| + New Session                                     | Show Firewail Top Talkers Simulate packets through ASA Check your system's health                                                                                                    | Match tracebacks to known bugs     |
| ∽ File Analysis                                   |                                                                                                    |                                    |
| Settings                                          | Encryption-3DES-AES : Enabled perpetual<br>AnyConnect Premium Peers : 2 perpetual                                                                                                    |                                    |
| Current Sessions                                  | Other VPN Peers : 25 perpetual     Total VPN Peers : 25 perpetual                                                                                                    |                                    |
| <b>•</b> 172.18.194.106                           | Shared License : Disabled perpetual     AnyConnect for Mobile : Disabled perpetual     AnyConnect for Cisco VPH Phone : Disabled perpetual                                                                                                    |                                    |
| Recent Sessions<br>172.18.194.106<br>172.18.84.39 | Advanced Endpoint Assessment i Disabled perpetual<br>UC Phone Proxy Sessions : 2 perpetual<br>Total UC Proxy Sessions : 2 perpetual<br>Botnet Traffic Filter : Disabled perpetual<br>Intercorpany Media Engine : Disabled perpetual<br>Cluster : Disabled perpetual<br>Show tech |                                    |
| C \$2791DB9022                                    | This platform has an ASA 5505 Security Plus license.                                                                                                    |                                    |
| medved.cisco.com                                  | Serial Number: JNX191940U1<br>Running Permanent Activation Key: 0x2136fb7a 0xa019f710 0xd8620544 0xafecc8a4 0x023032a9                                                                                                    |                                    |
| 172.18.203.39                                     | Configuration register is 0x1<br>Configuration last modified by enable_15 at 23:24:51.307 UTC Mon Aug 31 2009                                                                                                    |                                    |
| Logged in as ddeboe                               | show disk8: controller                                                                                                    |                                    |
| Feedback                                          | Flash Model: UB305TC0128CS1-1PA-F5X                                                                                                    |                                    |
| ? Feature Guide                                   |                                                                                                    |                                    |
|                                                   | Results Logging: C • 29 x 1                                                                                                    | 155 • SSH • () 00:10:18 • ASA • () |

5. When the script completes, the Tool Results window opens with information from the session.

**Note**: If the Tool Results window does not open, click **Results** in the bottom left corner of the session window.

6. Click an item in the Tool Results window to view additional details. The Tool Results window displays the most recent 25 results per device and retains this information even if you close the window or the Cisco CLI Analyzer application. (See a <u>demonstration video</u> of this feature.)

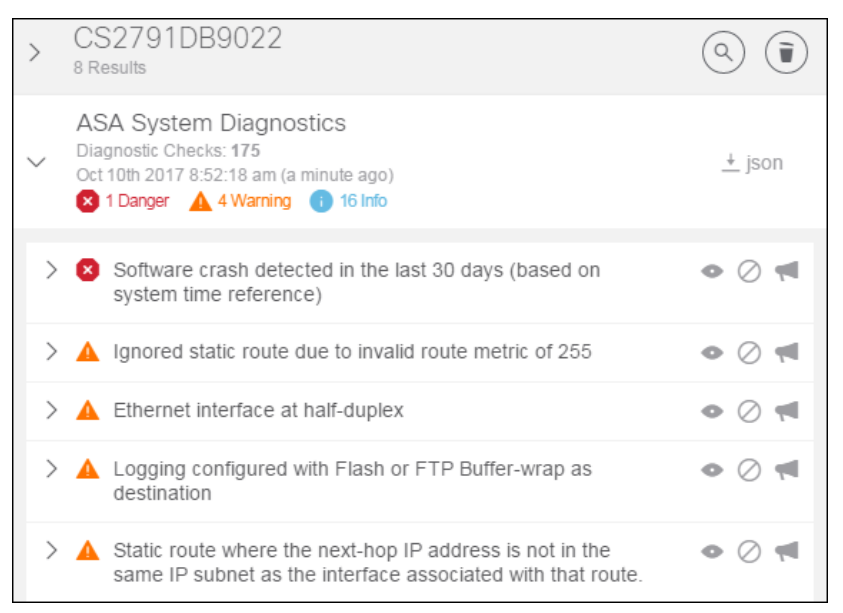

7. Click the **View** • icon beside an item in the Results list to highlight and display the associated text in the session window.

**Note:** This feature applies only to System Diagnostic tools. If you are connected to an IOS-XR device, the text highlighting feature is not available and the  $\bigcirc$  icon is not present.

| Cisco CLI Analyzer  | cisco. Console 🔍 🙁 😒                                                                                                    |
|---------------------|----------------------------------------------------------------------------------------------------|
| E Devices           | Firewall Top Talkers Acket Tracer System Diagnostics Traceback Analyzer                                                                                                    |
| + New Session       | Show Firewall Top Talkers Simulate packets through ASA Check your system's health Match tracebacks to known bugs                                                                                                    |
| ✓ File Analysis     |                                                                                                    |
| 🗘 Settings          | nat (inside,dmz1) source static inside-subnet1 inside-subnet1 destination static vpn-subnet2 vpn-subnet2<br>nat (inside,outside) source static inside-subnet1 inside-subnet1 destination static vpn-subnet2 vpn-subnet2 |
| Current Sessions    | object network obj_any<br>nat (inside,outside) dynamic interface                                                                                                    |
| • 172.18.194.106 ×  | object network obj-NL.35.1.38<br>nat (inside,outside) static 10.2.1.39<br>object network obj-NR-unixServer                                                                                                    |
| Recent Sessions 🗸 🗸 | nat (inside,outside) static 209.165.200.225<br>object network obj-HR-linuxServer                                                                                                    |
| 172.18.194.106      | nat (inside,outside) static 209.105.200.227<br>nat (inside,outside) static 209.165.200.232                                                                                                    |
| 172.18.84.39        | object network obj-Scanner<br>nat (inside,outside) static 10.3.1.23                                                                                                    |
| C \$2791DB9022      | object network obj-ServerNet<br>nat (inside,outside) static obj-ServerNet                                                                                                    |
| medved.cisco.com    | object network obj-WinelessController<br>nat (dmz1,inside) static 10.3.1.49                                                                                                    |
| 172.18.203.39       | object network obj-WirelessUsers<br>nat (inside,outside) static obj-WirelessUsersGlobal                                                                                                    |
| Logged in as ddeboe | object network obj-10.1.4.55<br>nat (dm:1,outside) static 209.165.200.237 service tcp www www<br>object network obj-10.1.4.58<br>nat (dm:1,outside) static 209.165.200.237 service tcp ftp ftp                          |
| Feedback            | object network obj-10.1.4.78<br>nat (dm:1,outside) static 209.165.200.237 service tcp 8080 240                                                                                                    |
| ? Feature Guide     | object network obj-10.1.4.50<br>nat (dm:1,outside) static 10.2.1.40                                                                                                    |
|                     | Results Logging: 💽 • 29 x 155 • SSH • (3) 00:20:18 • ASA • 0                                                                                                    |

8. Click **json** in the top right corner of the Results area to export the results to a .json file.

### Search the Tool Results Window

A large amount of information can appear in the Tool Results window. Use the search feature to help locate information that is of interest.

- 1. Click the **Search** icon ((()) to open the Search bar at the top of the Tool Results window.
- 2. Type a search term in the box and press **Enter**. Sections of the Tool Results window that contain the search term expand automatically and highlight the term. The search term appears in a box on the Search bar, along with the number of times the term occurs. Up to five search terms can be active at the same time. To remove a search term, click the **X** beside it on the Search bar.
- 3. Use the arrow buttons beside the search box to jump to the first, previous, next, or last occurrence of the search term in the Tool Results window.

| Q A                                               | ld Search Term                                                                                                    | ∢ ∢                                                                                                    | • •                                                                                                    | pas                                                                                                    | sword (63) $	imes$                                                                                                    | encrypt (32)                                                                                                    | ×                                                                                                    |                                                                                            |
|---------------------------------------------------|----------------------------------------------------------------------------------------------------|----------------------------------------------------------------------------------------------------|----------------------------------------------------------------------------------------------------|----------------------------------------------------------------------------------------------------|----------------------------------------------------------------------------------------------------|----------------------------------------------------------------------------------------------------|----------------------------------------------------------------------------------------------------|--------------------------------------------------------------------------------------------|
| >                                                 | 172.18.194.56<br>7 Results                                                                                                    |                                                                                                    |                                                                                                    |                                                                                                    |                                                                                                    |                                                                                                    |                                                                                                    | ð) 🗊                                                                                       |
| ~                                                 | IOS System Diagno<br>Diagnostic Checks: 842<br>Oct 3rd 2017 6:37:32 am (5<br>22 Info                                                                                                    | stics<br>minutes ag                                                                                                    | 0)                                                                                                    |                                                                                                    |                                                                                                    |                                                                                                    |                                                                                                    | ± json                                                                                     |
| >                                                 | Restrict SNMP com                                                                                                    | munity ac                                                                                                    | cess wi                                                                                                    | th ACL a                                                                                                    | is a security I                                                                                                    | est practice                                                                                                    |                                                                                                    | $\oslash$                                                                                  |
| >                                                 | SNMP is enabled be                                                                                                    | ut not run                                                                                                    | ning vei                                                                                                    | rsion 3, i                                                                                                    | which is a sec                                                                                                    | urity best pra                                                                                                    | ictice                                                                                                    | $\oslash$                                                                                  |
| ~                                                 | <ul> <li>Service password e<br/>saved in the configure</li> </ul>                                                                                                    | encryption<br>uration                                                                                                    | disable                                                                                                    | d causir                                                                                                    | g cleartext <mark>p</mark>                                                                                                    | assword <mark>s to b</mark>                                                                                                    | e                                                                                                    |                                                                                            |
| Ti<br>tr<br>s:<br>ti<br>cc<br>mi<br>pi<br>fr<br>h | he service password-energy<br>penerypt the passwords,<br>imilar data that are save<br>revent casual observers to<br>the muster of an administ<br>intryption command is a si<br>onfiguration files agains<br>ust not be used for this<br>asswords must be treated<br>asswords.<br>or details please refer to<br>ttp://www.cisco.com/c/en. | yption glc<br>Challenge<br>ed in its<br>from readi<br>rator. How<br>imple Vige<br>st serious<br>purpose.<br>with the<br>to:<br>/us/suppor | bbal con<br>Handsh<br>configu<br>ing pass<br>vever, t<br>ern re ci<br>analys<br>Any Cis<br>same ca<br>+t/docs/ | ifigurat:<br>wake Auth<br>wards, s<br>wards, s<br>w | on command d<br>mentication P<br>iile. Such an<br>uch as when<br>'ithm used by<br>the algorithm<br>ven slightly<br>configuration<br>is used for<br>ss-lists/1360 | irects the Ci<br>rotocol (CHAP<br>cryption is u<br>they look at<br>the service<br>is not design<br>sophisticated<br>file that co<br>a cleartext 1<br>8-21.html#anc | sco IOS s<br>) secrets<br>iseful in<br>the scree<br>password<br>d to pro<br>l attacker<br>ist of th<br>13 | software<br>s, and<br>order to<br>en over<br>-<br>btect<br>rs and<br>herypied<br>hose same |
|                                                   | no service <mark>password</mark> -encr                                                                                                    | yption                                                                                                    |                                                                                                    |                                                                                                    |                                                                                                    |                                                                                                    |                                                                                                    |                                                                                            |
| >                                                 | Low SA lifetime con                                                                                                    | figuration                                                                                                    | detecte                                                                                                    | ed                                                                                                    |                                                                                                    |                                                                                                    |                                                                                                    | $\oslash$                                                                                  |

### Filter Diagnostic Events

Some events that appear in the Tool Results window might be acceptable for your environment. You can filter the list to hide events that are not relevant to your network.

The following tools support event filtering.

- ASA System Diagnostics
- IOS System Diagnostics
- IOS-XE System Diagnostics
- IOS-XR System Diagnostics

- NX-OS System Diagnostics
- WLC Show Run Diagnostics
- WLC Show Tech Diagnostics

To hide an event in the Tool Results window, click the **Hide** icon (2) beside that event.

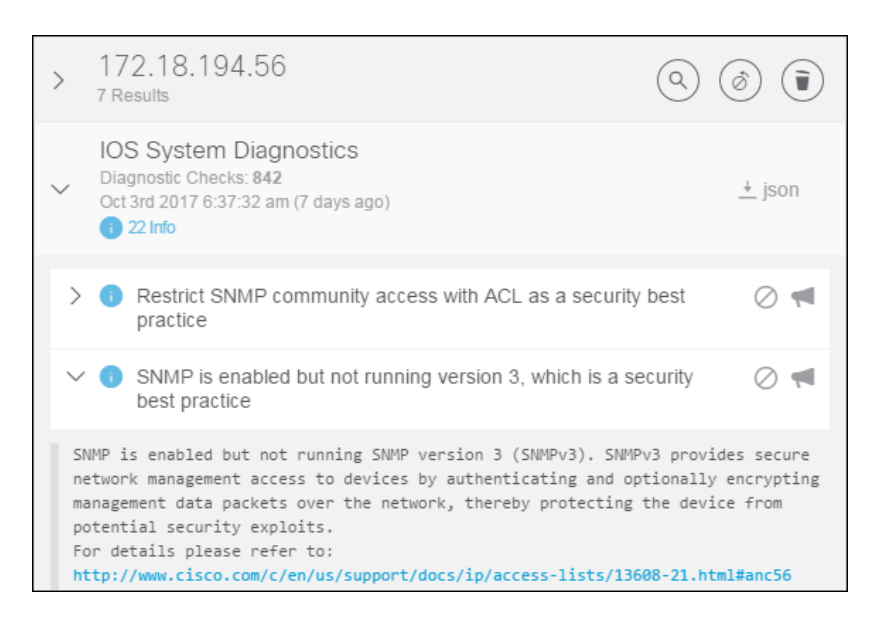

To stop hiding an event, click the **Unhide** icon ((2)) at the top of the window to see a list of hidden events.

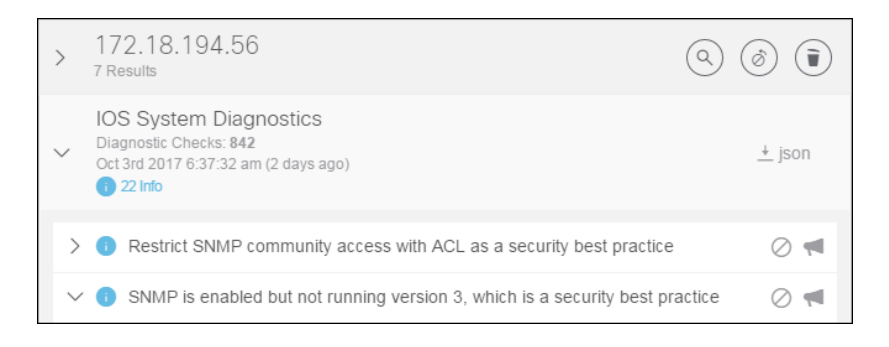

Select the event(s) that you want to show and click the **Unhide** button.

| Unhide Events                                              | $\times$ |
|------------------------------------------------------------|----------|
| A static default route that points to a broadcast interfac |          |
| Cancel Unhide                                              |          |

### Send Feedback About Diagnostic Events

If your contract permits it, you can send feedback about the events the diagnostic tools report. This feedback helps Cisco improve the usefulness of the information the diagnostic tools provide.

The following tools support feedback.

- ASA System Diagnostics
- IOS System Diagnostics
- IOS-XE System Diagnostics
- IOS-XR System Diagnostics
- NX-OS System Diagnostics
- WLC Show Run Diagnostics
- WLC Show Tech Diagnostics

To send feedback for an event in the Tool Results window, click the Feedback icon (() beside that event. Type your feedback and click the **Submit** button.

|          | Event Feedback                | $\times$ |
|----------|-------------------------------|----------|
|          | Was this event useful to you? |          |
|          | 00                            |          |
| Comments |                               |          |
|          |                               | 0 / 1000 |
|          | Cancel Submit                 |          |

### Search the Command Output

The Cisco CLI Analyzer includes a highlight feature that enables real-time search capabilities in the console window to search command output. (See a <u>demonstration video</u> of this feature.)

Complete these steps to search the command output.

- 1. Hover over the Highlight icon ( $\angle$ ) and check the tooltip to ensure that search result highlights are enabled. If highlights are disabled, click the icon to enable highlights.
- 2. Enter a term in the search field, then press **Enter** or **Tab**. You can add up to five terms for a search query.

The specified search terms appear beside the search field along with the number of results for each term. Search results appear highlighted in the command window.

| Cisco CLI Analyzer  | cisco. Console Q 😵 🛇                                                     |   |
|---------------------|--------------------------------------------------------------------------|---|
| E Devices           | Q. Add Search Term I ◀ ▲ ▶ ▶ Aa (.*) Z                                   |   |
| + New Session       | failed(1) × crash(2) ×                                                   |   |
| ≁ File Analysis     | show crashinfo                                                           |   |
| Settings            | Saved crash: 16:58:46.000 UTC Hed May 27 2015                            |   |
| Current Sessions    | show module                                                              |   |
| • 172.18.194.106 ×  | Mod Card Type Model Serial No.                                           |   |
| Recent Sessions     | 0 ASA 5505 Adaptive Security Appliance ASA5505 JMX191940U1               |   |
| 172.18.194.106      | Nod MAC Address Range Hw Version Fw Version Sw Version                   |   |
| 172.18.84.39        | 0 b0aa.77dc.9013 to b0aa.77dc.901d 0.71 1.0(12)13 9.1(6)4                |   |
| C \$2791DB9022      | Mod SSM Application Name Status SSM Application Version                  |   |
| medved.cisco.com    | Mod Status Data Plane Status Compatibility                               |   |
| 172.18.203.39       | 0 Up Sys Not Applicable                                                  |   |
| Logged in as ddeboe | show memory                                                              |   |
| <b>Feedback</b>     | Free memory: 253745800 bytes (47%)<br>Used memory: 283125112 bytes (53%) |   |
| ? Feature Guide     | Total memory: 536870912 bytes (100%)                                     |   |
|                     | Results Logging: 💽 • 31 x 155 • SSH • 🛈 00:06:28 • ASA • 🕻               | ) |

**Note:** Results are highlighted according to the colors assigned to each search term on the <u>Display</u> tab of the Settings window. The search term that is currently selected is highlighted in red.

- 3. Use the arrow buttons beside the search box to jump to the first, previous, next, or last occurrence of the search term in the Tool Results window.
- 4. To restrict search results to case-sensitive matches, click the Case Sensitive icon (Aa).
- 5. To enable or disable regular expressions, click the **RegEx** icon ((\*)).
- 6. **Note:** RegEx is used to create wildcards or substitutions in your searches. This feature <u>supports a</u> <u>specific set of expressions and characters</u>.
- 7. To remove a search term, click the **X** for the search term in the search field.

#### Create a Backup Copy of the Running Configuration

From within a device session, you can save a text file that contains a copy of the device's running configuration. This feature is available on ASA, IOS, IOS-XE, IOS-XR, NX-OS, and WLC platforms.

On the toolbar of the device session window, click the **Back Up** icon (
). The device executes the **show running-config** command. Navigate to the folder where you want to save the backup file and click **Save**.

#### Create and Update Support Cases

You can open a support case for an eligible device on the Devices list. (See demonstration videos showing how to <u>create a support case</u> and how to <u>attach a file to a support case</u>.)

Devices with support coverage have a Support Cases icon (i) displayed in the Actions column (List view) or the Actions bar of the device tile (Grid view). A dark gray icon indicates that the device has support coverage. A light gray icon indicates that the device is not covered or that your user account does not have permission to perform support case actions for the device.

Complete these steps to create a new support case for a device.

1. Click the Support Cases icon (i)) for the device, then choose **Open a new Case** from the dropdown menu.

|                 | Open a Case                                                          |                |
|-----------------|----------------------------------------------------------------------|----------------|
|                 | S/N FTX16148509                                                      |                |
|                 | Fix my<br>Problem Question Request<br>an RMA                         |                |
| Technology*     |                                                                      | T              |
| Sub-Technology* |                                                                      | T              |
| Problem*        |                                                                      |                |
|                 | * This will help expedite your case by routing it to the appropriate | e support team |
| Description     |                                                                      |                |
|                 |                                                                      | 0/240          |
|                 | Cancel Submit                                                        |                |

- 2. Click the icon for the type of support you need: Fix my Problem, Answer my Question, or Request an RMA.
- 3. From the Technology drop-down menu, choose the category of technology for the case.
- 4. From the Sub-Technology drop-down menu, choose the sub-category of technology for the case.
- 5. From the Problem drop-down menu, choose the category that best describes the type of problem.
- 6. On the Description line, enter a short description of the issue. (If you selected Answer my Question, enter your question in this box.)
- 7. Click the **Submit** button to see a summary of the case, including a case number. You can click the case number to view the case on the Cisco Support Website.

Complete these steps to review or update a support case.

1. Click the Support Cases icon (i)) for the device, then choose the case number that you want to review or update.

| Up                                                                                                    | odate Case                                                                                                    |
|----------------------------------------------------------------------------------------------------|----------------------------------------------------------------------------------------------------|
| Са                                                                                                    | se 680018159                                                                                                    |
| Collect Data                                                                                                   | Add Note Attach File                                                                                                    |
| Case Type<br>Status<br>Severity<br>Product S/N<br>Technology Area<br>Problem Type<br>Description<br>Contact Me | Diagnose and Fix my Problem<br>New<br>TX16148509<br>Router and IOS Architecture -> IOS High CPU<br>Configuration -> Software Failure<br>example text<br>Cisco Support will send email to ddeboe@cisco.com |

- 2. Click the icon for the action that you want to perform: Collect Data, Add Note, or Attach File.
  - Collect Data: If you are creating a new case, you should perform this step if the device platform supports it. If you are updating a case, perform this action if a TAC engineer instructs you to do so. Click Continue on the Collect Data dialog and then follow the normal procedure to connect to a device session.
  - **Add Note**: Enter a short description of the note in the Title box, and enter the body of the note in the Details box. Click the **Submit** button to create the note.
  - Attach File: Drag a file from Windows Explorer onto the drop area of the Attach Files dialog, or click inside the area and use the Open dialog to select a file to attach. Click the **Submit** button to attach the file.
- 3. Click the **Done** button when you are finished.

### Collect TAC Data

The TAC Data Collection tool allows a TAC engineer to specify one or more diagnostic commands to run on a device. The tool runs the commands and uploads the results to the support case. (See a <u>demonstration video</u> of this feature.)

The TAC engineer sends an email to you that contains a TaskID. The TaskID appears in the subject line of the email and takes the format of **#TAC-X1Y2-3456**.

#### The image below shows an example email:

| Dear Customer,                                                                                                    |
|----------------------------------------------------------------------------------------------------|
| In order to move things forward in SR 681631261, I need your assistance to collect a few CLI outputs from the device you opened the SR |
| on.                                                                                                    |
| This will help assess the technical direction to take.                                                                                 |
| You have a couple of options to provide the CLI outputs.                                                                               |
| Option 1: Use Cisco CLI Analyzer to collect required CLI commands automatically.                                                       |
| • Step 1. Download CLI Analyzer for your platform (Win/Mac): https://cway.cisco.com/go/sa/ 🖉                                           |
| Note: If you already have CLI Analyzer 3.2 or greater installed proceed to Step 2.                                                     |
| Step 2. Use the CLI Analyzer to connect to the device.                                                                                 |
| Step 3. Click on the Tools button (top right corner) and run the "TAC Data Collection" tool.                                           |
| <ul> <li>Step 4. Select TaskID #TAC-D0A6-2561 from the dropdown or paste it.</li> </ul>                                                |
| Option 2: If you prefer to collect data manually, please collect the following outputs:                                                |
| admin show platform                                                                                                    |
| show install active summary                                                                                                    |
| show run                                                                                                    |
| show log                                                                                                    |
| For option 2, you can use https://cway.cisco.com/csc/index.html?requestID=681631261@ for diagnostic data upload.                       |
| Thank you.                                                                                                    |

After you receive the email, complete the following steps to collect the required data.

- 1. Connect to the device that the TAC engineer specified. If the Tools panel is hidden, click the Tools icon (🔇) to display the panel.
- 2. Click the **Run** icon () for the TAC Data Collection tool to open the data collection dialog.

| Select a recent Ta | IskID from the dropdown list or enter the TaskID (e.g. #TAC-5ABC-1234 | ) |
|--------------------|-----------------------------------------------------------------------|---|
| shown to the user  | for confirmation.                                                     | e |
| Select recent Task | kID: SR 681133827: #TAC-01A2-7531                                     | • |
| Enter TaskID man   | ually:                                                                |   |

- 3. Enter the TaskID from the TAC email.
  - o If your CCO ID is the case contact, choose the TaskID from the drop-down menu.
  - If you are not the case contact, then your username is not associated with the service request. Enter the TaskID manually by typing or pasting it.

Note: A TaskID entered manually takes priority over one chosen from the drop-down menu.

4. Click Continue.

5. The Cisco CLI Analyzer retrieves the list of commands and displays them. The first command always sets the terminal length to zero, and the last command always restores the original length. The other commands collect the data required by the TAC engineer.

| Collect Data                                                                                                    | $\times$ |
|----------------------------------------------------------------------------------------------------|----------|
| SR 681133827 (#TAC-01A2-7531)                                                                                           |          |
| The TAC CSE has requested that some commands be run on this device, the output collected and transmitted back to Cisco. |          |
| Click Continue to execute the following commands?                                                                       |          |
| terminal length 0<br>show install active summary<br>show platform<br>terminal length 24                                 |          |
| Cancel Continue                                                                                                    |          |

- 6. Click Continue to execute the listed commands and upload the output to the TAC case.
- The Tool Results window displays the TaskID, the case number, and a link to download the collected outputs. The TAC engineer is notified of the collection and will communicate the analysis and action plan to you.

| $\sim$ | IOS TAC Data Collection<br>Feb 1st 2017 10:49:53 am (a minute ago)                                                                                            |
|--------|----------------------------------------------------------------------------------------------------|
|        |                                                                                                    |
| ×      | Collection task #TAC-01A2-7531 completed. The<br>collected data was uploaded to Cisco TAC Case<br>681133827. Your Cisco TAC Engineer will review the<br>data. |
| Fo     | llowing outputs were collected:                                                                                                    |
| :      | show install active summary<br>show platform                                                                                                    |
| If     | you wish to download the outputs collected above, please                                                                                                    |
| cl     | ick Download                                                                                                    |
| P1     | ease note that the download link expires after 24 hours.                                                                                                    |

### Analyze Offline Files

The Cisco CLI Analyzer can analyze a text file (with an extension of .text or .txt) that contains the command output from a previous device session. The text file can also be compressed with supported compression formats that include ZIP (.zip), GZIP (.gz), 7-ZIP (.7z), and RAR (.rar). (See a <u>demonstration video</u> of this feature.)

Note: The maximum file size you can upload, whether compressed or uncompressed, is 1 GB.

Include the following content in the text file.

- The command (such as # show version) that generated each output in the file
- Output from the **show version** command
- Optional: Output from the **show tech-support** command (This is required to perform a full analysis.)
- Optional: Output from other supported commands

Complete these steps to analyze a command output file.

- 1. Ensure that you are logged in using your Cisco account.
- 2. Click File Analysis on the sidebar.
- 3. Perform one of the following steps to provide the text to analyze:
  - Click **Click Here or Drop File to Analyze**. In the Open dialog, navigate to the text file you want to import, select it, and click **Open**.
  - Drag the CSV file from a separate window onto the drop area. Be sure that the icon below the pointer indicates that the file will be moved before you release the mouse button to drop the file.
  - Copy the command output text and paste inside the Command Output area.

| (I+) Cisco CLI Analyzer | riloto File Analysis S                                                                                                    |                                                         |
|-------------------------|----------------------------------------------------------------------------------------------------|---------------------------------------------------------|
| E Devices               |                                                                                                    |                                                         |
| + New Session           | The CLI Analyzer can analyze command output without ha                                                                                                    | ving to connect to your device. See supported commands. |
| ≁ File Analysis         | Full Analysis: Include 'show tech-support' output and optional supported commands (recommended)<br>Limited Analysis: Must include 'show version' output and supported commands |                                                         |
| 🔅 Settings              | For each command, the command generating the output <b>MUST</b> also be included (e.g. '# show version')                                                                       |                                                         |
| Recent Sessions 🗸 🗸     |                                                                                                    |                                                         |
| 172.18.194.106          | O Click Here or Drop File containing command output here (1 GB Max)                                                                                                    | O Paste command output here (2 MB Max)                  |
| 172.18.84.39            | <u>_</u>                                                                                                    | Command Output                                          |
| C 52791DB9022           | <b>T</b><br>Click Here or Dron File to Analyze                                                                                                    |                                                         |
| medved.cisco.com        |                                                                                                    |                                                         |
| 172.18.203.39           |                                                                                                    |                                                         |
| L CCO Login             |                                                                                                    | Clear                                                   |
| ✓ Feedback              | Start                                                                                                    | Analysis                                                |
| ? Feature Guide         | Results                                                                                                    |                                                         |

- 4. Click the Start Analysis button.
- 5. Analysis results appear in the Tool Results window.

### Compare Configuration Differences

Use the Config Diff tool to identify differences between the startup and running configurations of a device.

- 1. Open a session with a supported device (ASA, IOS, or IOS-XR).
- 2. Click the **Config Diff** tool in the device session window.
- 3. In the Tool Results window, expand the entry for the Config Diff tool and click **View Config Diff** to open the Configuration Diff window.

| Q Add Searc             | ch Term I∢ ∢ ▶ ▶I                                                                                                    | Legend                                                                                                    |
|-------------------------|----------------------------------------------------------------------------------------------------|----------------------------------------------------------------------------------------------------|
| kevwilso-               | poe                                                                                                    | Sep 26th 2017 5:24:54 pm                                                                                                    |
| Startup config          | <u>+</u>                                                                                                    | Running config 🛓                                                                                                    |
|                         | 1.kavwilso-poefshow startup-config<br>2.Using 4983 out of 524288 bytes<br>3.1                                                                 | 1. kevvilso-poelshow running-config<br>2. Building configuration                                                                                                    |
|                         |                                                                                                    | 3. Current configuration : 6355 bytes                                                                                                    |
|                         | 4. version 12.2<br>5. no service pad<br>6. service timestamps debug datetime msec                                                             | 5.version 12.2<br>6.no service pad<br>7.jservice timestamps debug datetime msec                                                                                                    |
| [+]<br>3<br>3<br>3<br>3 | (26 lines)<br>3. revocation-check none<br>4. rsakeypair TP-self-signed-2712128640<br>5. 1<br>6. 1                                             | <pre>[+] (26 lines) 34. revocation-check none 35. rsakeypair TP-self-signed-2712128640 36. ! 37. !</pre>                                                                                                    |
| 3                       | <pre>/6. [:<br/>7. crypto pki certificate chain TP-self-signed-2712128640<br/>8. certificate self-signed 01 nvram:105-5elf-Sig#3031.cer</pre> | <ol> <li>37.1</li> <li>38. crypto pki certificate chain TP-self-signed-2712128640</li> <li>39. certificate self-signed 01</li> <li>30.82024E 30820187 A003021 02020101 30000609 2864886 F7000101 040503.</li> <li>41. 31312790 2060355 0403126 4947532D 5355607 6855442D 4355727.</li> <li>42. 69666963 6174652D 32373132 31323836 3430301E 17003933 30333031 303030.</li> <li>30395A17 0032030 31303130 3003030 305A3013 1227302D 06035504 0312244.</li> <li>44. 4F532053 556562D 5356676E 5544204 356727649 6669651 74652D12 3731224.</li> <li>45. 32383634 30308197 3000609 2864886 F7000101 01050003 8180030 8189028.</li> <li>46. 8100855A 3C135C58 AB997FD 5352DBAE 3DC11cF 909C303B 176EEAD 7926687.</li> <li>47. 85607FD 1497485 96113D D0A62D4 56702821 22F3F77 404492A4 17538BA.</li> <li>48. 6F51A393 6B3BB6CF 45A2A538 93276681 F58FEF81 F88PC643 FC737496 F88C6CC.</li> <li>49. 2744632 04300FE F55F471 873109A5 B79A33F9 30690475 D25AAD8 FC70622.</li> <li>50. 77050203 01001A3 7307430 0F60673 51230101F 3021060.</li> <li>51510114 1A301882 166B6576 77696C73 6F2D706F 65286369 73636F2E 636F603.</li> <li>51005023 851D0804 160414A0 431B09 E5544C74 AREPD683 B358FD561 EEF87.</li> <li>53 301006032 851D0804 10414A0 431B095 544C744 AREPD683 B358FD561 EEF87.</li> <li>53 301006032 851D0804 10414A0 431B095 544C744 AREPD683 B358FD561 EEF87.</li> <li>54 0D06092A 86486F7 0D010104 05000381 8100088E FF9830A4 084B3C83 66DF82.</li> <li>55 48D09055 DD06082A 00988BE DCE990AC 53034642 C2ACKCAA 542728E 38D65F.</li> <li>55. 48D09055 DD06082A 00988BE DCE990AC 53034642 C2ACKCAA 542728E 38D65F.</li> <li>55. 651A356 70046474 AA431B09 254840929 20759103 9710373 30200000.</li> <li>57. 906074D8 EC014067 C6AB49A2 BE51F1A5 F6758248 08A90707 F0BAE491 E2F9815.</li> </ol> |

The startup configuration and running configuration appear side by side with their differences highlighted.

- Red text indicates a line that is missing or different in the other file.
- Orange text indicates the context in which differences appear: the header or footer of a section that contains red lines. When you open the configuration file to reconcile differences, search for text in the header or footer to locate the relevant area of the file quickly.
- Blue icons indicate that lines within a section have been reordered. In most cases, the order of lines within a section does not matter, but there are exceptions, such as old IOS access lists or IOS-XR route policies.

### Use Contextual Help and Highlighting

The Cisco CLI Analyzer provides contextual help and highlighting for certain commands. This feature highlights certain text in the CLI output and provides additional information about that text. To view contextual help, click the link that corresponds to the text for which you want to view additional information.

See a <u>demonstration video</u> of this feature.

| Cisco CLI Analyzer  | cisco. Console                                                                                                    | Q 😵 🛇                                                     |
|---------------------|----------------------------------------------------------------------------------------------------|-----------------------------------------------------------|
| E Devices           | Firewall Top Talkers                                                                                                    | System Diagnostics                                        |
| + New Session       | Show Firewall Top Talkers Simulate packets through ASA                                                                                                    | Check your system's health Match tracebacks to known bugs |
| ∽ File Analysis     |                                                                                                    |                                                           |
| ✿ Settings          | Available but not configured via nameif<br>NAC address b0aa 27dc.9018, MTU not set                                                                                                    |                                                           |
| Current Sessions    | 1P address unassi Information about interface counter "L2 decode drops" ×<br>© packets input,<br>Received © broado. The number of packets dropped because the name is not                                                                                         |                                                           |
| • 172.18.194.106 ×  | input errors, e<br>onfigured (nameif command) or a frame with an invalid<br>exact input, e<br>VLAN id is received. On a standby interface in a redundant                                                                                                    |                                                           |
| Recent Sessions 🗸 🗸 | <ul> <li>switch ingress</li> <li>interface configuration, this counter may increase because</li> <li>packets output;</li> <li>this interface has no name (nameif command) configured.</li> </ul>                                                                  |                                                           |
| 172.18.194.106      | 0 output errors,<br>0 late collisions For more information, see <u>documentation</u> .                                                                                                    |                                                           |
| 172.18.84.39        | 0 rate limit drop5<br>0 switch egress policy drops                                                                                                    |                                                           |
| C \$2791DB9022      | 0 input reset drops, 0 output reset drops                                                                                                    |                                                           |
| medved.cisco.com    | Interface number is 8<br>Interface config.status is active                                                                                                    |                                                           |
| 172.18.203.39       | Interface state is active<br>Interface state is active<br>Interface Ethernet0/6 "", is down, line protocol is down                                                                                                    |                                                           |
| Logged in as ddeboe | Handware is 8856095, BW 100 Mbps, DLY 100 usec<br>Half-Duplex, Auto-Speed<br>Input flow control is unsupported, output flow control is unsupported<br>Available but not configured via nameif<br>MAC address b0as.77dc.9019, MTU not set<br>TP address unassigned |                                                           |
| r Feedback          |                                                                                                    |                                                           |
| ? Feature Guide     | 0 packets input, 0 bytes, 0 no buffer<br>Received 0 broadcasts, 0 runts, 0 giants                                                                                                    |                                                           |
|                     | Results                                                                                                    | Logging: 💽 • 29 x 155 • SSH • 🛈 00:06:07 • ASA • 🔿        |

For supported commands on various platforms, refer to the following types.

- ASA Commands
- IOS Commands
- IOS-XE Commands
- IOS-XR Commands
- <u>NX-OS Commands</u>
- UCS Commands

#### **ASA Commands**

The Cisco CLI Analyzer supports contextual help and highlighting for the following ASA commands.

| packet-tracer           | show crypto ipsec sa     | show nat                 |
|-------------------------|--------------------------|--------------------------|
| show access-list        | show crypto isakmp sa    | show nat detail          |
| show asp drop           | show crypto isakmp stats | show process             |
| show blocks             | show failover            | show process cpu-hog     |
| show capture            | show failover history    | show process cpu-usage   |
| show conn               | show interface           | show running-config      |
| show console-output     | show kernel cgroup-      | show scansafe statistics |
| show counters           | controller detail        | show tech-support        |
| show cpu detailed       | show logging             | show version             |
| show cpu usage          | show memory              | write memory             |
| show crypto ikev2 stats | show memory detail       | write standby            |

#### **IOS Commands**

The Cisco CLI Analyzer supports contextual help and highlighting for the following IOS commands.

| show aaa servers                 | show crypto                              | show cryptoshow ip eigrp(gdoi gkm) gm aclneighbors show ipeigrn topology | show ospfv3 neighbor            |
|----------------------------------|------------------------------------------|--------------------------------------------------------------------------|---------------------------------|
| show access-session              | (gdoi gkm) gm acl                        |                                                                          | show ospfv3 neighbor            |
| show ap capwap<br>summary        | show crypto call<br>admission statistics | show ip eigrp traffic                                                    | detail<br>show ospfv3 statistic |
| show ap config                   | show crypto eli                          | show ip interface                                                        | show ospfv3 statistic           |
| general                          | show crypto gdoi                         | show ip interface brief                                                  | detail                          |
| show ap dot11 24ghz              | show crypto gdoi gm                      | show ip nat statistics                                                   | show otv                        |
| coverage                         | show crypto gdoi ks                      | show ip nat                                                              | show otv isis rib               |
| show ap dot11 24ghz              | show crypto gdoi ks                      | translations                                                             | redistribution mac              |
| network                          | соор                                     | show ip nat                                                              | show OTV VLAN                   |
| show ap dot11 24ghz              | show crypto gdoi ks                      | translations verbose                                                     | show platform                   |
| Summary                          | policy                                   | show ip ospf database                                                    | show policy-firewall            |
| show ap dot11 24ghz              | show crypto ikev2 sa                     | show ip ospf database                                                    | config                          |
|                                  | show crypto ikev2                        | asbr-summary                                                             | show policy-firewall            |
| show ap dot11 5ghz               | stats                                    | show ip database                                                         | session                         |
| show an dot11 5ghz               | show crypto ipsec sa                     | external                                                                 | show policy-map                 |
| network                          | show crypto isakmp sa                    | show ip database                                                         | interface                       |
| show ap dot11 5ghz               | show crypto key                          | network                                                                  | show policy-map type            |
| summary                          | mypubkey (rsa ec all)                    | snow ip database                                                         | Inspect zone-pair               |
| show ap dot11 5ghz               | show crypto session                      | show in database                                                         | show ppp multilink              |
| txpower                          | show diagnostic                          | opaque-area                                                              |                                 |
| show ap groups                   | show diagnostic                          | show in database                                                         | show processes cpu              |
| show ap join stats events router |                                          | router                                                                   | snow processes                  |
| summary                          | show diagnostic<br>results               | show ip database<br>summary                                              | show redundancy                 |

show ap mac-address H.H.H join stats detailed show ap summary show arp show async status show atm interface atm show atm pvc show atm traffic show atm vc show authentication sessions show bgp show bgp () X show bgp (\*) (vrf vrfname)? show bgp a.b.c.d show bgp internal show bgp neighbors show bgp summary show bridge-domain show buffers show call active voice show call active voice brief show call-managerfallback show capwap client rcb show ccm-manager show ccm-manager music-on-hold show cdp neighbors detail show cellular show cellular intf num radio show cellular profile show cem circuit show clock (detail) show controllers

show dial-peer voice summary show dialer show domain (name) (master|border) siteprefix show domain (name) (vrf (vrf name)) (master|border) status show dot11 association all show dot1x show dspfarm all show eigrp addressfamily ipv4 events show eigrp addressfamily ipv4 topology show eigrp addressfamily ipv6 events show eigrp addressfamily ipv6 topology show environment show environment status show etherchannel summarv show fabric show fex show fex detail show frame-relay Imi show frame-relay map show frame-relay pvc show interface atm show interface multilink show interface status show interfaces show interfaces counters show interfaces counters error show interfaces INT counters

show ip ospf interface show ip ospf neighbors show ip ospf statistics show ip ospf statistics detail show ip route summary show ip traffic show ip wccp show ip(v6) eigrp traffic show ip(v6) ospf interface show ip(v6) ospf neighbor detail show ip(v6) protocols show ip(v6) route show ipv6 eigrp events show ipv6 eigrp interfaces show ipv6 eigrp neighbors show ipv6 eigrp topology show ipv6 interface show ipv6 ospf neighbor show ipv6 ospf statistic show ipv6 ospf statistic detail show isdn service show isdn status show issu state show line show lisp dynamic-eid show logging show mab show mac addresstable show mac-addresstable

show redundancy states show route-map show run interface cellular show running-config show sccp connections show sip-ua calls show sip-ua status show spanning-tree show spanning-tree summary show stacks show standby show stcapp device summary show switch show switch stackports summary show tech-support show tech-support wireless show telephonyservice show telephonyservice all show version show vlan show voice call status show voice dsp group all show voice port summary show voice register global show voip rtp connections show vpdn tunnel show vslp Imp neighbors show vtp password show vtp status

show controllers cellular show controllers dot11Radio 0 show controllers e1 show controllers e3 show controllers ethernetcontroller(fastethernet) gigabitethernet) show controllers pos show controllers serial show controllers SHDSL show controllers t1 show controllers t3 show controllers vdsl

show interfaces switching show ip bgp show ip bgp? show ip bgp a.b.c.d show ip bgp internal show ip bgp neighbors show ip bgp summary show ip cef show ip device tracking show ip eigrp accounting show ip eigrp events show ip eigrp interfaces show ip eigrp interfaces detail

show macsec show memory show memory statistics show mgcp show mls cef exception status show module show netdr capturedpackets show network-clocks sync show ntp associations detail show ospfv3 interface show wireless client mac-address H.H.H detail show wireless client summary show wireless country configured show wireless detail show wireless mobility summary show wireless multicast show wireless summary show wireless wps summary show zone-pair security

#### **IOS-XE** Commands

The Cisco CLI Analyzer supports contextual help and highlighting for the following IOX-XE commands.

| show aaa servers              | show crypto gdoi ks           | show ip database                  | show platform                      |
|-------------------------------|-------------------------------|-----------------------------------|------------------------------------|
| show access-session           | соор                          | network                           | hardware qfp active                |
| show ap capwap<br>summary     | show crypto gdoi ks<br>policy | show ip database<br>nssa-external | statistics drop<br>show platform   |
| show ap config                | show crypto ikev2 sa          | show ip database                  | hardware qfp active                |
| general                       | show crypto ikev2             | opaque-area                       | tcam resource-                     |
| show ap dot11 24ghz           | stats                         | show ip database                  | show plotform                      |
| coverage                      | show crypto ipsec sa          | router                            | snow platform<br>hardware slot (#) |
| show ap dot11 24ghz           | show crypto isakmp sa         | show ip database                  | serdes statistics                  |
| network                       | show crypto key               | summary                           | show platform health               |
| show ap dot11 24ghz           | mypubkey (rsa ec all)         | show ip ospf interface            | show platform ptp all              |
| summary                       | show crypto session           | show ip ospf                      | show platform punt                 |
| show ap dot11 24ghz           | show diagnostic               | neignbors                         | client                             |
| txpower                       | show diagnostic               | show ip ospf statistics           | show platform                      |
| show ap dot11 5ghz            | events                        | show ip ospf statistics           | software status                    |
| coverage                      | show diagnostic               | detail                            | control-processor                  |
| show ap dot11 5ghz            | results                       | show ip route                     | brief                              |
| network                       | show dial-peer voice          | summary                           | show policy-firewall               |
| show ap dot11 5ghz            | summary                       | show ip traffic                   | config                             |
| summary                       | show dialer                   | show ip wccp                      | show policy-firewall               |
| show ap dot11 5ghz<br>txpower |                               | show ip(v6) eigrp<br>traffic      | session                            |

show ap groups show ap join stats summary show ap mac-address H.H.H ioin stats detailed show ap summary show arp show async status show atm interface atm show atm pvc show atm traffic show atm vc show authentication sessions show bap show bgp () X show bgp (\*) (vrf vrfname)? show bgp a.b.c.d show bgp internal show bgp neighbors show bgp summary show bridge-domain show buffers show call active voice show call active voice brief show call-managerfallback show capwap client rcb show ccm-manager show ccm-manager music-on-hold show cdp neighbors detail show cellular show cellular intf num radio show cellular profile show cem circuit

show domain (name) (master|border) siteprefix show domain (name) (vrf (vrf name)) (master|border) status show dot11 association all show dot1x show dspfarm all show eigrp addressfamily ipv4 events show eigrp addressfamily ipv4 topology show eigrp addressfamily ipv6 events show eigrp addressfamily ipv6 topology show environment show environment status show etherchannel summary show fabric show fex show fex detail show frame-relay Imi show frame-relay map show frame-relay pvc show interface atm show interface multilink show interface status show interfaces show interfaces counters show interfaces counters error show interfaces INT counters show interfaces switching show ip bgp show ip bgp?

show ip(v6) ospf interface show ip(v6) ospf neighbor detail show ip(v6) protocols show ip(v6) route show ipv6 eigrp events show ipv6 eigrp interfaces show ipv6 eigrp neighbors show ipv6 eigrp topology show ipv6 interface show ipv6 ospf neighbor show ipv6 ospf statistic show ipv6 ospf statistic detail show isdn service show isdn status show issu state show line show lisp dynamic-eid show logging show mab show mac addresstable show mac-addresstable show macsec show memory show memory statistics show mgcp show mls cef exception status show module show netdr capturedpackets show network-clocks sync

show policy-map interface show policy-map type inspect zone-pair sessions show ppp multilink show processes cpu show processes memory show redundancy show redundancy states show route-map show run interface cellular show running-config show sccp connections show sip-ua calls show sip-ua status show spanning-tree show spanning-tree summary show stacks show standby show stcapp device summary show switch show switch stackports summary show tech-support show tech-support wireless show telephonyservice show telephonyservice all show version show vlan show voice call status show voice dsp group all

show clock (detail) show controllers show controllers cellular show controllers dot11Radio 0 show controllers e1 show controllers e3 show controllers ethernetcontroller(fastethernet) gigabitethernet) show controllers pos show controllers serial show controllers SHDSL show controllers t1 show controllers t3 show controllers vdsl show crypto (gdoi|gkm) gm acl show crypto call admission statistics show crypto eli show crypto gdoi show crypto gdoi gm show crypto gdoi ks

show ip bgp a.b.c.d show ip bgp internal show ip bgp neighbors show ip bgp summary show ip cef show ip device tracking show ip eigrp accounting show ip eigrp events show ip eigrp interfaces show ip eigrp interfaces detail show ip eigrp neighbors show ip eigrp topology show ip eigrp traffic show ip interface show ip interface brief show ip nat statistics show ip nat translations show ip nat translations verbose show ip ospf database show ip ospf database asbr-summary show ip database external

show ntp associations detail show ospfv3 interface show ospfv3 neighbor show ospfv3 neighbor detail show ospfv3 statistic show ospfv3 statistic detail show otv show otv isis rib redistribution mac show OTV VLAN show platform show platform hardware qfp active feature firewall drop show platform hardware qfp active feature ipsec datapath drops show platform hardware qfp active feature nat datapath stats show platform hardware qfp active infrastructure exmem statistics

show voice port summary show voice register global show voip rtp connections show vpdn tunnel show vslp Imp neighbors show vtp password show vtp status show wireless client mac-address H.H.H detail show wireless client summary show wireless country configured show wireless detail show wireless mobility summary show wireless multicast show wireless summary show wireless wps summary show zone-pair security

#### **IOS-XR** Commands

The Cisco CLI Analyzer supports contextual help and highlighting for the following IOS-XR commands.

admin show install admin show version show bgp all all summary show bgp ipv4 unicast summary show bgp ipv4 unicast summary show bgp ipv6 unicast summary show controllers FortyGigE show controllers GigabitEthernet show controllers SONET show controllers TenGigE show controllers fabric fia stats show controllers hundredGigE show install show interfaces show logging show platform show processes show processes blocked show redundancy show snmp show snmp show bgp summary show bgp vpnv4 unicast summary show bgp vpnv6 unicast summary show controllers np counters show controllers pse statistics show snmp request drop summary show version

#### NX-OS Commands

The Cisco CLI Analyzer supports contextual help and highlighting for the following NX-OS commands.

show accounting log show interface counters show policy-map interface control-plane errors show copp status show interface counters show policy-map show diagnostic content storm-control interface type queuing module show interface ethernet show port-channel show diagnostic content database module all show interface fc show port-channel show diagnostic result show interface fex-fabric summary module show interface status show processes cpu err-disabled show diagnostic result module all show processes log show interface trunk show environment show redundancy status show interface vfc show errdisable detect show spanning-tree show ip igmp groups show errdisable recovery show spanning-tree show ip igmp route detail show fabricpath isis show ip traffic adjacency show switching-mode show license usage show fabricpath isis show system internal show logging log route forwarding ipv4 route show logging logfile summary show fcoe show module show system internal show fex l2fm l2dbg macdb show monitor show hardware internal show system internal forwarding rate-limiter show monitor session 12fm 12dbg portdb usage show otv show system redundancy show hardware internal show otv isis adjacency status interface indiscard-stats show otv site front-port show system resetshow platform fwm info reason show hardware ip verify asic-errors show user-account show hardware profile show platform fwm info forwarding-mode show vdc pif show hardware rateshow version show platform software limiter show version fcoe\_mgr event-history show hsrp errors show vpc show hsrp brief show policy-map show vrrp show interface interface show vtp status

### **UCS Commands**

The Cisco CLI Analyzer supports contextual help and highlighting for the following UCS commands.

| Command                                  | Context    | Scope      |
|------------------------------------------|------------|------------|
| show fault                               | UCSM       | monitoring |
| show diagnostic result module            | NX-OS      |            |
| show ip igmp groups                      | NX-OS      |            |
| show interface trunk                     | NX-OS      |            |
| show interface ethernet                  | NX-OS      |            |
| show interface counters errors           | NX-OS      |            |
| show running-config                      | NX-OS      |            |
| show interface status err-disabled       | NX-OS      |            |
| show processes cpu                       | NX-OS      |            |
| show cluster extended-state              | local-mgmt |            |
| show interface                           | NX-OS      |            |
| show version                             | NX-OS      |            |
| show fault detail                        | UCSM       | monitoring |
| show diagnostic result module all        | NX-OS      |            |
| show processes log                       | NX-OS      |            |
| show logging logfile                     | NX-OS      |            |
| show diagnostic content module all       | NX-OS      |            |
| show system reset-reason                 | NX-OS      |            |
| show ip igmp route                       | NX-OS      |            |
| show module                              | NX-OS      |            |
| show pmon state                          | local-mgmt |            |
| show diagnostic content module           | NX-OS      |            |
| show system internal flash               | NX-OS      |            |
| show system internal mts buffers details | NX-OS      |            |

### Set Context Menu Options

(See demonstration videos for features on search, ping, and SSH.)

The Cisco CLI Analyzer provides right-click menu options appropriate to the console text you highlight.

These options are available when you highlight and right-click any text in the console:

- Copy: Copies the selected text to the clipboard.
- Paste: Pastes text copied to the clipboard at the command prompt.
- Copy & Paste: Copies the selected text and pastes it into the command prompt as a single action.
- Select All & Copy: Copies all the text in the console window.
- Add Search Term: Adds the selected text as a search term and highlights it.
- Search Cisco.com: Searches the Cisco.com web site for information about the highlighted text.
- **Check Device Coverage:** Opens the Cisco Device Coverage Checker tool in a browser window after you select a valid serial number.
- **Request CHH Content:** Opens the *Request Contextual Help and Highlighting Content* dialog window, which you can use to submit a request for additional CHH content.

| Request Contextual Help and Highlighting Content | $\times$ |
|--------------------------------------------------|----------|
| Username XXXXXXXXXX                              |          |
| Email XXXXXXXXXXXXXX                             |          |
| Command show run                                 |          |
| Content service unsupported-transceiver          |          |
| Comments                                         |          |
| 07                                               | 1000     |
| Cancel Submit                                    |          |

• Add Selection to Case: If a case is open against the device, you can highlight text in the console window and select this menu option to add to the case an attachment that contains the highlighted text.

These additional options are available when you highlight and right-click an IP address.

- Ping: Runs the ping command on the selected IP address.
- Traceroute: Runs the traceroute command on the selected IP address.
- Open SSH Session: Creates a new connection to the selected IP address with the SSH protocol.
- **Open Telnet Session:** Creates a new connection to the selected IP address with the Telnet protocol.

**Note:** You can double-click a term or IP address in the console to select it quickly, so you do not have to drag the cursor across the text you want to highlight.

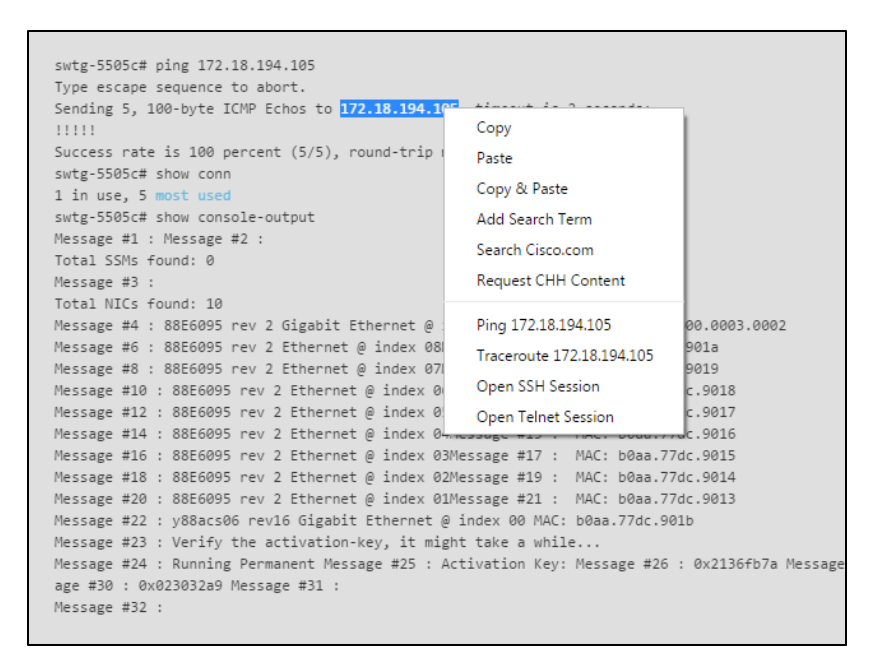

## Frequently Asked Questions

 ${f Q}_{f \cdot}$  Why do I need to log in with my Cisco.com account to use some features of the Cisco CLI Analyzer?

A. To use features that require Cisco access (such as File Analysis, System Diagnostics, and Case Management), you must have a valid Cisco.com account, and your profile must be associated with an active customer or partner contract. If you do not have a Cisco.com account, <u>register</u> on Cisco.com and then <u>associate a service contract</u> to your profile.

When you use these features, the Cisco CLI Analyzer prompts you for your Cisco account credentials. To log in at any time, click the CCO Login icon (<) in the sidebar and enter your email address and password.

- **Q.** Why am I still unable to access the Cisco CLI Analyzer after I have entered my CCO account information?
- **A.** Ensure your username and password are correct and that you have an active support contract associated with your Cisco.com account.

If you have verified these items and you are still unable to access the Cisco CLI Analyzer, use the <u>feedback form</u>.

Q. Why am I unable to log in to my CCO account?

A. If you are unable to log in, use this information to help diagnose and resolve the issue.

• Your account might not have sufficient privileges. Contact Cisco Support if you are unsure what level of access your account has.

- Try to log in through the Cisco CLI Analyzer on an open Internet connection. If you are able to log in, the issue might be related to proxy settings on your network. If your network has a proxy server (such as Cisco WSA), you must add the following hosts.
  - $\circ$  id.cisco.com
  - $\circ \quad \text{sso.cisco.com} \\$
  - o apix.cisco.com
  - o cway.cisco.com

After adding these hosts to the proxy server, try again to log in to the Cisco CLI Analyzer and use the tools.

Q. Do I need to allow specific traffic through my firewall or proxy server?

**A.** Yes, please ensure that you permit the following hosts.

- apix.cisco.com
- apx.cisco.com
- id.cisco.com
- cway.cisco.com
- software.cisco.com
- sso.cisco.com
- storageconnect-prd.cisco.com
- **Q.** When should I use the Keyboard Interactive feature?

**A.** For most devices and connections, this feature should be off. If you enable Keyboard Interactive for an SSH session that does not support this connection type, the session will fail.

This feature primarily helps manage connections that require a verification code for multifactor authentication (such as Cisco Duo or Google Authenticator). For example, you could enable the Keyboard Interactive feature for a connection using a jump server with Cisco Duo authentication.

When the Keyboard Interactive feature is enabled, you can establish a session with a device that uses multifactor authentication (MFA) by entering the appropriate information and clicking OK to connect to the device.

| Keyboard In                                                     | teractive Login |
|-----------------------------------------------------------------|-----------------|
| Duo two-factor login for                                        |                 |
| Enter a passcode or select one of the following                 | ng options:     |
| 1. Duo Push to XXX-XXX-4910<br>2. SMS passcodes to XXX-XXX-4910 |                 |
| Passcode or option (1-2):                                       |                 |

- Q. Which version of the Cisco CLI Analyzer should I use?
- **A.** For the best experience, we recommend running the latest version of the Cisco CLI Analyzer. Check the <u>Software Download area</u> to ensure that you have installed the current version.
  - Starting with version 3.7.1, the Cisco CLI Analyzer uses a new authentication method. All other functionality remains the same, so we recommend discontinuing use of any previous versions.
    - You can still install and run earlier versions, but functionality will be limited.
      - You will be able to connect directly to a device via SSH.
      - You won't be able to use the diagnostic or analytical tools, or any other feature that requires you to log in (such as File Analysis, System Diagnostics, or Case Management).
    - To ensure proper functionality, <u>check the settings</u> for your firewall or proxy server to confirm that the correct hosts are permitted.
  - Check the <u>version information</u> to ensure that you install the version of the application that works with your system hardware.

 ${f Q}_{f \cdot}$  Why does ASA Traceback Decoder state that the crash.txt file cannot be found?

**A.** If your ASA appears to have crashed and rebooted, ASA Traceback Decoder might state that the crash.txt file cannot be found.

By default, an ASA saves crash information to the flash memory unless **crashinfo save disable** is part of the ASA config file. The file cannot be saved if this command is in the config file. To resolve this issue, ensure that this command is not enabled.

**Note:** To set the default behavior, add the **no crashinfo save disable** command. If a crash file is present, it will be stored in the local flash as crash.txt.

- Q. Which operating systems, terminal emulation, and protocols does the Cisco CLI Analyzer support?
- **A.** See <u>System Requirements</u> for information on operating systems that the Cisco CLI Analyzer supports.

The Cisco CLI Analyzer supports terminal emulator VT100.

The Cisco CLI Analyzer supports Telnet and SSH version 2.

 ${f Q}_{f \cdot}$  Why did File Analysis report no results or state that it was unable to determine the output provided?

**A.** Please ensure that the text file you want to analyze includes the following content.

- The command (such as # show version) that generated each output in the file
- Output from the show version command
- Output from the show tech-support command (optional, but required to perform a full analysis)
- Output from other supported commands (optional)

 ${f Q}_{f \cdot}$  I installed the Cisco CLI Analyzer but can't launch the application. What should I do?

A. Some versions of Windows 10 contain a bug that prevents the Cisco CLI Analyzer from launching. To address this issue, <u>install Visual Studio 2015-2022</u>, restart your computer, then launch the Cisco CLI Analyzer.

- Q. Which expressions and characters are supported in the Cisco CLI Analyzer RegEx search feature?
- A. The RegEx search feature supports JavaScript RegExp brackets, metacharacters, and quantifiers.

| Brackets | Description                                                        |
|----------|--------------------------------------------------------------------|
| [abc]    | Find any character that is specified between the brackets          |
| [^abc]   | Find any character that is NOT specified between the brackets      |
| [0-9]    | Find any digit within the range specified between the brackets     |
| [^0-9]   | Find any digit NOT within the range specified between the brackets |
| (x y)    | Find the specified characters                                      |

| Metacharacter | Description                                                       |
|---------------|-------------------------------------------------------------------|
|               | Find a single character (except newline or line terminator)       |
| \w            | Find a word character                                             |
| \W            | Find a non-word character                                         |
| \d            | Find a digit                                                      |
| \D            | Find a non-digit character                                        |
| \s            | Find a whitespace character                                       |
| \S            | Find a non-whitespace character                                   |
| /b            | Find a match at the beginning/end of a word                       |
| \В            | Find a match not at the beginning/end of a word                   |
| \0            | Find a NUL character                                              |
| \n            | Find a new line character                                         |
| \f            | Find a form feed character                                        |
| \r            | Find a carriage return character                                  |
| \t            | Find a tab character                                              |
| \v            | Find a vertical tab character                                     |
| \xxx          | Find the character specified by an octal number xxx               |
| \xdd          | Find the character specified by a hexadecimal number dd           |
| \uxxxx        | Find the Unicode character specified by a hexadecimal number xxxx |
| Quantifier | Description                                                    |  |
|------------|----------------------------------------------------------------|--|
| n+         | Matches any string that contains at least one n                |  |
| n*         | Matches any string that contains zero or more occurrences of n |  |
| n?         | Matches any string that contains zero or one occurrences of n  |  |
| n{X}       | Matches any string that contains a sequence of X n's           |  |
| n{X,Y}     | Matches any string that contains a sequence of X to Y n's      |  |
| n{X,}      | Matches any string that contains a sequence of at least X n's  |  |
| n\$        | Matches any string with n at the end of it                     |  |
| ^n         | Matches any string with n at the beginning of it               |  |
| ?=n        | Matches any string that is followed by a specific string n     |  |
| !=n        | Matches any string that is not followed by a specific string n |  |

- $\boldsymbol{Q}_{{\scriptscriptstyle\bullet}}$  Can I make a backup copy of my application settings and results?
- **A.** You can <u>back up and restore</u> from a compressed file including the settings, devices, and tool results for your Cisco CLI Analyzer installation.
- Q. How do I request features or provide product feedback?
- A. To request additional features or provide product feedback, use the <u>feedback form</u>.

## Additional Resources

These demonstration videos provide more information about features of the Cisco CLI Analyzer. Each video opens in a separate browser window.

- <u>Console Themes</u>
- <u>Console Themes: Customizing</u>
- <u>Contextual Help and Highlighting</u>
- Contextual Menu (Ping)
- Contextual Menu (Search)
- <u>Contextual Menu (SSH)</u>
- <u>Credential Profiles</u>
- <u>Credential Profiles: Default Profile</u>
- Device Coverage Checker
- Device Determination
- Device Tagging
- Favorite Commands
- File Analysis

- Font and Font Sizes
- IOS-XR Tools
- Jump Server Profiles
- <u>Multiple Device Session Windows</u>
- <u>Multi-Search Highlighting</u>
- Proxy Authentication
- Serial Connection
- Serial Connection: Send Break
- Shared Device Session
- Support Case Creation
- Support Case: Attach File
- TAC Data Collection
- <u>Tool Results Window</u>

## Submit Comments and Questions

To submit comments and questions about the Cisco CLI Analyzer, click **Feedback** in the left panel of the application. Enter your comments in the field provided, and select a star rating if you wish. Click the **Submit** button to send your feedback.

You can also visit the Cisco CLI Analyzer Community to ask questions and see comments from other users.

|          | Feedback                                           | ×        |
|----------|----------------------------------------------------|----------|
|          | Tell us what you think or Visit our Support Forum. |          |
|          | $\star$ $\star$ $\star$ $\star$                    |          |
| Comments |                                                    | *        |
|          |                                                    | 1 / 1000 |
|          | Cancel Submit                                      |          |